# MANUAL DE COMPRAS

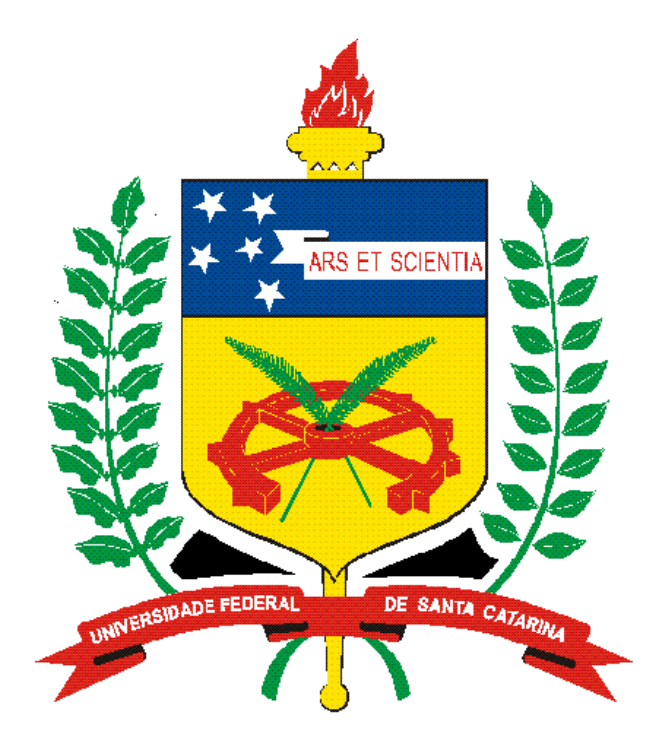

# UNIVERSIDADE FEDERAL DE SANTA CATARINA

Nelson Delfino Bruno Magnus

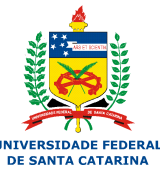

### 1. CATÁLOGO DE MATERIAIS

O sucesso de um processo de licitação depende de um pedido de compra ou contratação, feito com o máximo de detalhes acerca das especificações do bem a ser adquirido ou do serviço a ser contratado, além dos valores atualizados, com preços praticados no mercado, conforme estabelece a Lei 8.666/93 e suas alterações.

As aquisições de bens e serviços, pela Administração Pública, devem sempre merecer uma atenção especial. Os recursos públicos, tão escassos, precisam ser aplicados de modo a evitar desperdícios, adquirindo materiais e serviços de qualidade.

Sendo assim, com o objetivo de facilitar, padronizar e informar sobre o desenvolvimento do processo de compras este guia norteará para consulta dos itens já catalogados e os procedimentos para proceder à catalogação de materiais.

# 2. ORGANIZAÇÃO DO MATERIAIS NA UFSC

Para realizar uma boa catalogação, é fundamental o entendimento da metodologia de organização dos materiais e serviços nos sistema da UFSC. Para fins administrativos, estes são separados em grandes grupos sendo:

- a) MATERIAIS PERMANENTES: grupo 077 (mesmo com o uso corrente, não perde a sua identidade física, e /ou geralmente tem uma durabilidade superior a dois anos);
- b) MATERIAIS DE CONSUMO: grupo 099 (mesmo com o uso corrente perde normalmente sua identidade física e/ou geralmente tem sua utilização limitada a dois anos);
- c) SERVIÇOS: grupo 088.

Dentro destes grandes grupos temos as subdivisões, que são agrupamentos por afinidade. Por exemplo, um violão é classificado como um 077 e se enquadra no subgrupo 26, ou seja: 077.26 INSTRUMENTOS MUSICAIS E ARTÍSTICOS.

Seguem os Grupos e subgrupos, para conhecimento:

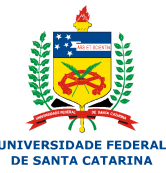

## 077 – MATERIAIS PERMANENTES/ subgrupos: 077.04 APARELHOS DE MEDIÇÃO

077.06 APARELHOS E EQUIPAMENTOS DE COMUNICAÇÃO 077.08 APARELHOS EQUIP. UTENS. MÉDICO-HOSP./ ODONTOL / LABORAT 077.10 APARELHOS E EQUIP. P/ ESPORTES E DIVERSÃO 077.12 APARELHOS E UTENSÍLIOS DOMÉSTICOS 077.18 COLEÇÕES E MATERIAL BIBLIOGRÁFICO 077.20 EMBARCAÇÕES 077.24 EQUIP. DE PROTEÇÃO, SEGURANÇA E SOCORRO 077.26 INSTRUMENTOS MUSICAIS E ARTÍSTICOS 077.28 MÁQUINAS E EQUIPAMENTOS INDUSTRIAIS 077.30 MÁQUINAS E EQUIPAMENTOS ENERGÉTICOS 077.32 MÁQUINAS E EQUIPAMENTOS GRÁFICOS 077.33 EQUIPAMENTOS DE ÁUDIO, VÍDEO E FOTO 077.34 MÁQUINAS E EQUIPAMENTOS - UTENSÍLIOS DIVERSOS 077.35 EQUIPAMENTOS DE TECNOLOGIA INFORMAÇÃO Е DA COMUNICACÃO 077.36 MÁQUINAS E UTENSÍLIOS DE ESCRITÓRIO 077.38 MÁQUINAS E FERRAMENTAS / UTENSÍLIOS DE OFICNA 077.39 EQUIPAMENTOS E UTENSÍLIOS HIDRAÚLICO ELÉTRICO 077.40 MÁQUINAS E EQUIPAMENTOS AGRÍCOLAS E RODOVIÁRIOS 077.42 MOBILIÁRIOS EM GERAL 077.44 OBRAS DE ARTE E PEÇAS PARA EXPOSIÇÃO 077.46 SEMOVENTES E EQUIPAMENTOS DE MONTARIA 077.48 VEÍCULOS DIVERSOS 077.51 PEÇAS NÃO INCORPORÁVEIS A IMÓVEIS 077.52 VEÍCULOS DE TRAÇÃO MECÂNICA 077.57 ACESSÓRIOS PARA VEÍCULOS 077.92 LICENÇAS DE SOFTWARE 077.93 AQUISIÇÕES DE SOFTWARE 077.94 AQUISIÇÕES DE SOFTWARE SOB ENCOMENDA 077.96 EQUIPAMENTOS / MAT. PERMANENTE - PAGTO, ANTECIPADO 077.98 MÓVEIS SOB MEDIDA 077.99 OUTROS MATERIAIS PERMANENTES

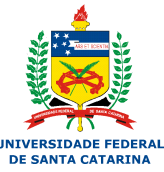

#### 099 – MATERIAIS DE CONSUMO/Subgrupos

099.01 SUPRIMENTOS DE INFORMÁTICA 099.02 MATERIAIS DE LABORATÓRIO - REAGENTES 099.03 MATERIAIS DE LABORATÓRIO - VIDRARIA 099.04 MATERIAIS DE LABORATÓRIO - UTENSÍLIOS 099.05 MATERIAIS ODONTOLÓGICOS - RADIOLOGIA 099.06 MATERIAIS ODONTOLÓGICOS 099.07 MATERIAIS ELÉTRICOS 099.08 MATERIAIS HIDRÁULICOS 099.09 MATERIAIS DE ALVENARIA 099.10 MATERIAIS DE REFRIGERAÇÃO 099.11 MATERIAIS DE TELEFONIA / INFORMÁTICA 099.12 GÊNEROS ALIMENTÍCIOS 099.13 MATERIAIS DE EXPEDIENTE 099.14 MATERIAIS DE LIMPEZA, CONSERVAÇÃO E HIGIENE 099.15 MATERIAIS AGROPECUÁRIOS 099.16 PROTECÃO INDIVIDUAL (EPI) E UNIFORMES 099.17 GASES MEDICINAIS E INDUSTRIAIS 099.18 COPA E COZINHA 099.19 MATERIAIS DE ACONDICIONAMENTO E EMBALAGENS 099.20 MATERIAL PEDAGÓGICO E ESPORTIVO 099.21 COMBUSTÍVEIS E LUBRIFICANTES 099.22 MATERIAIS VETERINÁRIOS 099.23 MATERIAIS DE CAMA, MESA E BANHO 099.24 MATERIAIS DIVERSOS 099.25 MATERIAL ÁUDIO, VÍDEO E FOTO 099.26 FERRAMENTAS 099.27 MATERIAIS LABORATÓRIO - REAGENTES IMPORTADOS/DISPENSA 099.99 NÃO CLASSIFICADOS

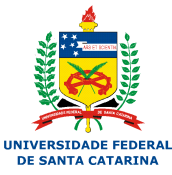

# 3) CONSULTA DOS ITENS JÁ CATALOGADOS

| UNIVERSIDADE FEDER                                          | AL                       |                                                                                |                                |                      | ۵ 😒 🍙                | ) (• X      |
|-------------------------------------------------------------|--------------------------|--------------------------------------------------------------------------------|--------------------------------|----------------------|----------------------|-------------|
|                                                             | Compra/Contratação > Ca  | tálogo de Materiais                                                            |                                |                      |                      |             |
| Menu 🖪                                                      | 🖻 🔸 Relatório do Ca      | atálogo de Materiais                                                           |                                |                      |                      | ?           |
| ∎ Compra/Contratação<br>∃Materiais                          | Parâmetros para Ger      | ação do Relatório                                                              |                                |                      |                      |             |
| <ul> <li>Serviço</li> <li>Tonsultas a Relatórios</li> </ul> | Relatório*:<br>Material: | i por descrição do material 👻                                                  |                                |                      | * * ARS ET SCIENTIA  |             |
|                                                             | N fabricante:            | Ordenado por                                                                   |                                |                      |                      |             |
|                                                             |                          | Código do material     Parêmetros                                              | Descrição do material          | Número do fabricante |                      |             |
| $\backslash$                                                |                          | Imprimir somente materiais ativos                                              |                                |                      |                      | /-          |
|                                                             | $\mathbf{X}$             | Inprimir Marca/Modelo     Exibir Sobricante     Imprimir Appecificação técnica |                                |                      |                      |             |
|                                                             |                          |                                                                                |                                | Formato              | Visualizar           | Limpar      |
|                                                             | F                        | Pedidos                                                                        |                                | PDF XLS              |                      |             |
|                                                             | _ <u>↓</u>               |                                                                                |                                |                      |                      |             |
|                                                             |                          |                                                                                |                                |                      |                      |             |
|                                                             |                          |                                                                                |                                |                      |                      |             |
|                                                             |                          |                                                                                |                                |                      |                      |             |
|                                                             |                          |                                                                                |                                |                      |                      |             |
| Meu Menu                                                    | 8                        |                                                                                |                                |                      |                      |             |
| Fila de Trabalho 🛛 😥                                        | 8                        |                                                                                |                                |                      |                      | ۱.          |
| Usuário: Bruno D                                            | ewes Magnus              |                                                                                | Último acesso:02/05/2013 16:14 |                      | Login falho em:25/04 | /2013 08:32 |

Acesse o sistema SCL (Sistema de Compras e Licitação) e selecione na caixa de seleção o ícone "**pedidos**" e siga conforme o menu descrito abaixo para consultar os itens já catalogados:

#### UNIVERSIDADE FEDERA DE SANTA CATARINA 🎓 🗭 ? 🕼 🗙 **5** Relatório do Catálogo de Materiais ? mpra/Contratação Parâmetros para Geração do Relatório Pedidos de mpra/Contratação Pedido de Catalo ¥ nacão de Ordenado por ogo de Ma Código do material Descrição do material Número do fabricante Parâmetros Imprimir somente materiais ativos Exibir fabricante especificação técnica PDF © XLS Visu Lir Catálogo de Materiais ila de Trabalho 69 🔍 Login falho em:25/04/2013 08:32

Menu: Pedidos > Compra/Contratação > Catálogo de materiais

Abrirá a tela para pesquisa dos "Relatório do Catálogo de Materiais".

A consulta poderá ser feita pela descrição do item (nome de identificação do material permanente ou consumo) ou através dos Grupos (077, 099 ou 088).

#### 3.1) Consulta pela "Descrição do item"

Para efetivar consulta de materiais já catalogados pela "**descrição do item**" siga os passos do menu abaixo:

# Menu: Pedidos > Compra/Contratação > Catálogo de Materiais > Relatório do Catálogo de Materiais > Parâmetros para Geração do Relatório

Selecione na caixa de seleção "Relatório" a opção "por descrição do material" e preencha os seguintes campos obrigatórios conforme abaixo e solicitados na tela de acesso:

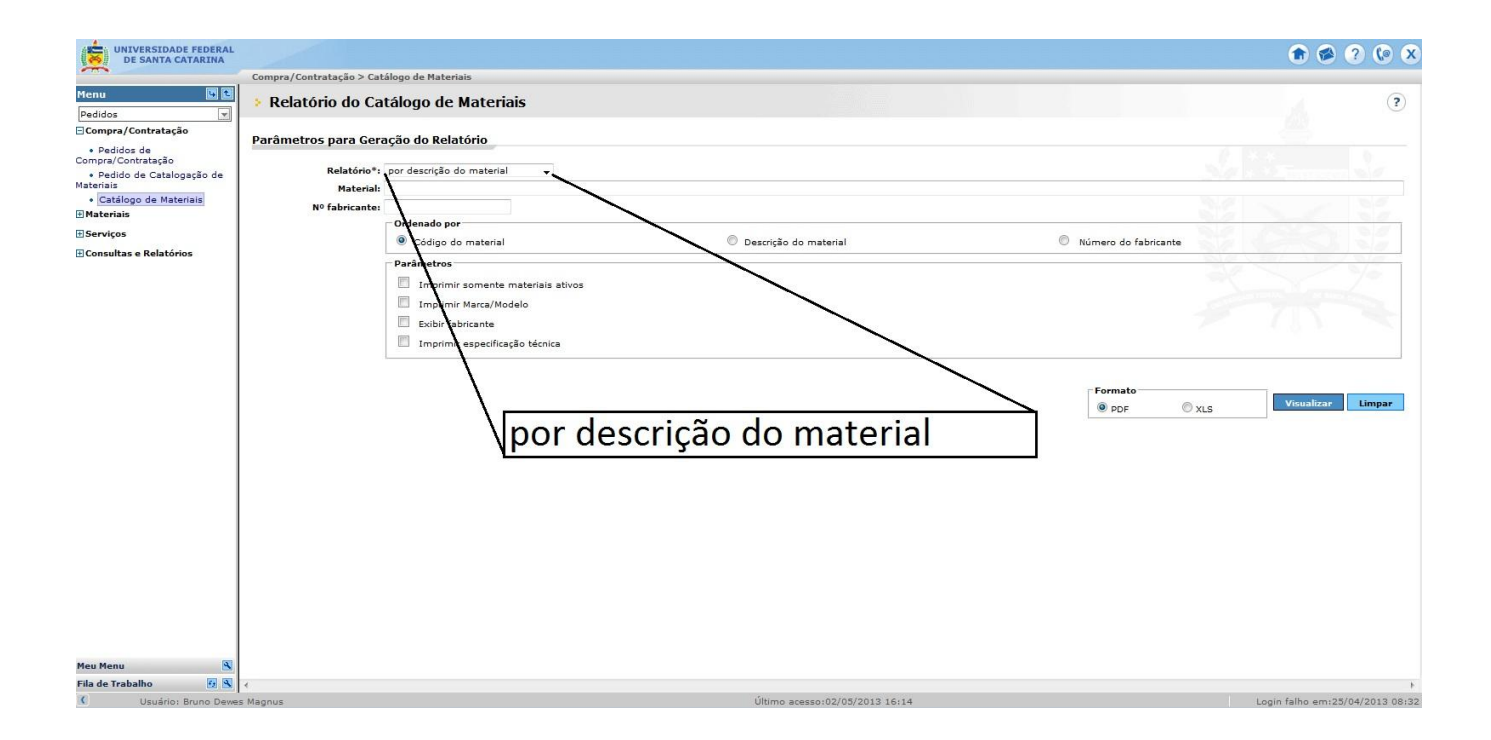

**Material**: Nome pelo qual é conhecido o item, descrição sucinta de material de consumo ou permanente.

Ordenado por: selecione o campo:

código do material

۲

### Parâmetros: selecione conforme abaixo:

- Imprimir somente materiais ativos
- □ Imprimir Marca/Modelo
- Exibir fabricante
- Imprimir especificação técnica

Selecione o modo de apresentação "PDF" e dê um visualizar.

### Exemplo de pesquisa por material permanente.

Ao procurar por "cadeira escritório" ao inserir esta informação na caixa de seleção "material" e seguindo os demais procedimentos de pesquisa, o sistema gerará o relatório abrindo todos os itens catalogados dentro do grupo 077.42 Mobiliário em Geral com a especificação resumida conforme citada. Cabe ao usuário identificar dentre os itens demonstrados qual se adéqua para sua necessidade.

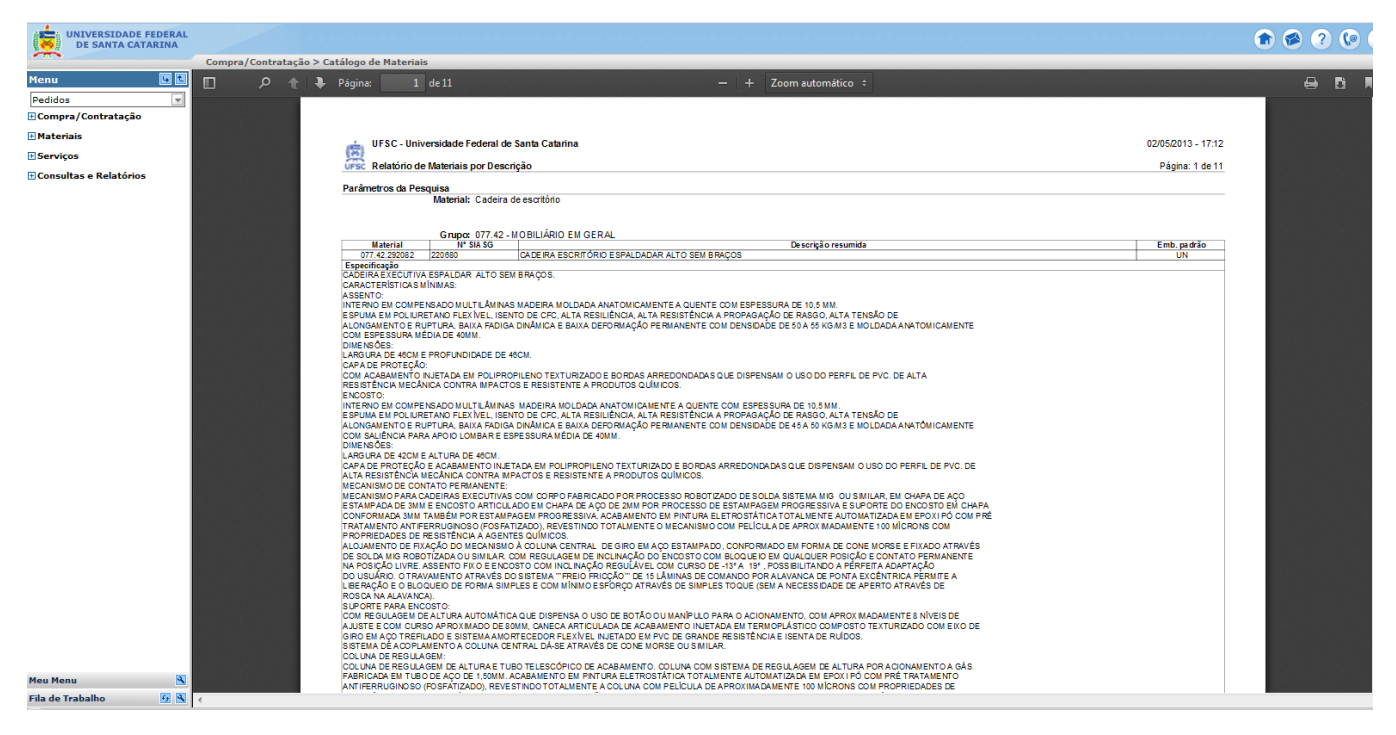

Exemplo de pesquisa por material de consumo.

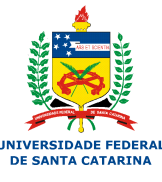

Ao procurar por "sílica gel" ao inserir esta informação na caixa de seleção "material" e seguindo os demais procedimentos de pesquisa, o sistema gerará o relatório abrindo todos os itens catalogados dentro do grupo 099.02 Materiais de laboratório - reagentes com a especificação resumida conforme citada. Cabe ao usuário identificar dentre os itens demonstrados qual se adéqua para sua necessidade.

| Compra/Contratac                                                                                                    | ção > Catálogo de Materia                                                                                                    | is                                                                                                    |                                                                                                    |                                                                                                    |
|----------------------------------------------------------------------------------------------------|----------------------------------------------------------------------------------------------------|----------------------------------------------------------------------------------------------------|----------------------------------------------------------------------------------------------------|----------------------------------------------------------------------------------------------------|
|                                                                                                    | 🗣 Pánina: 1                                                                                                    | de 162                                                                                                    | − + Zoom automático ÷                                                                                                    | 8                                                                                                    |
|                                                                                                    |                                                                                                    |                                                                                                    |                                                                                                    |                                                                                                    |
| ontratação Localiza                                                                                                    |                                                                                                    | 🔜 🥎 🕈 I                                                                                                    | 🖩 Realçar tudo 🔲 Diferenciar maiúsculas/minúsculas                                                                                                    |                                                                                                    |
| de<br>.tratação                                                                                                    |                                                                                                    | versidade Federal                                                                                                    | de Santa Catarina 02/05/2                                                                                                    | 013 - 17:49                                                                                                    |
| de Catalogação de                                                                                                    | UFSC Relatório d                                                                                                    | le Materiais por Gru                                                                                                    | ipo Págin                                                                                                    | na: 1 de 162                                                                                                    |
| o de Materiais                                                                                                    |                                                                                                    |                                                                                                    |                                                                                                    |                                                                                                    |
|                                                                                                    |                                                                                                    | Grupo: 099.02                                                                                                    | - MATERIAIS DE LABORATÓRIO - REAGENTES                                                                                                    |                                                                                                    |
|                                                                                                    | Material                                                                                                    | Nº SIA SG                                                                                                    | Descrição resumida Emb.                                                                                                    | padrão                                                                                                    |
|                                                                                                    | Especificação                                                                                                    | 30902                                                                                                    | SEICA GEL - HAS D'SUGRAMAS                                                                                                    | FR                                                                                                    |
| e Relatórios                                                                                                    | APLICAÇÃO P.A. AC<br>APLICAÇÃO DESUM                                                                                                    | S, REFERÊNCIA CAS<br>IIDIFICAR E DESIDRA                                                                                                    | TAÇÃO DE GASES, CARACTERÍSTICAS ADICIONAIS INDICADOR DE UNIDADE, TAMANHO GRÃO 2 A 5 MILIMETROS.                                                                                                    |                                                                                                    |
|                                                                                                    | Material                                                                                                    | Nº SIA SG                                                                                                    | Descrizão resumida Emb                                                                                                    | padrão                                                                                                    |
| and the second second s | 099.02.290321                                                                                                    | 56260                                                                                                    | EXTRATO DE LEVEDURA - FRASCO 250 GRAMAS                                                                                                    | FR                                                                                                    |
|                                                                                                    | Especificação<br>EXTRATO DE LEVED                                                                                                    | DURA. APRESENTAÇĂ                                                                                                    | IO FRASCO DE 250 GRAMAS.                                                                                                    |                                                                                                    |
|                                                                                                    | Material                                                                                                    | N* 514 5G                                                                                                    | Descrision resumita Emb                                                                                                    | nadrão                                                                                                    |
|                                                                                                    | 099.02.290323                                                                                                    | 413285                                                                                                    | ORCINOL - CAS 504-15-4                                                                                                    | G                                                                                                    |
|                                                                                                    | ORCINOL, PÓ BRAN                                                                                                    | ICO, CH3C8H3-1,3-(OH                                                                                                    | (2.124,14 GMCL, REAGENTE P.A., MININO DE 56%, CAS 504154.                                                                                                    |                                                                                                    |
|                                                                                                    | O RCINOL, PÓ BRAN                                                                                                    | ICO, CH3C8H3-1,3-(OF                                                                                                    | (2, 124,14 GMOC, REAGENTE P.A., MINIMO DE 95%, CAS 504-154.                                                                                                    | psdržo                                                                                                    |
|                                                                                                    | O RCINOL, PÓ BRAN<br>Material<br>055 02 250324                                                                                                    | ICO, CH3C8H3-1,3-(OH<br>N* SIA SG<br>251584                                                                                                    | IQ: 124 14 GMOL, REAGENTE P.A. WINWO DE 95%, CAS 504-154.                                                                                                    | padrão<br>FR                                                                                                    |
|                                                                                                    | O RDINOL, PO BRAN<br>Material<br>059 02 250324<br>Especificação<br>Á CIDO FOS PORCO.                                                                                                    | N <sup>™</sup> SIA SG<br>251584<br>SOLUÇÃO LIMPEZA.                                                                                                    | IQ 124.14 GMOL, REAGENTE P.A. WINWO DE 95%, CAS 504-154. ACIDO POSFÓRICO - FRASCO 1 LITRO Descrição resumda Emb. ACIDO POSFÓRICO, IMPEZA E DESOXI DAÇÃO DE METAIS AUTOCLAVES FRASCO 1 LITRO.                                                                                                    | padržo<br>FR                                                                                                    |
|                                                                                                    | ORCINOL, PÖ BRAN<br>Material<br>095 02 29024<br>Especificação<br>A CIDO FOS POLO<br>Material<br>056 02 29029                                                                                                    | II <sup>®</sup> SIA SG<br>251584<br>SOLUÇÃO LIMPEZA<br>N <sup>®</sup> SIA SG<br>345504                                                                                                    | (2) 121,14 GMOL, REAGENTE P.A., MININO DE 55%, CAS 504-154.           ACIDO POSPÓRICO - FRASCO 1 LITIRO           ACIDO POSPÓRICO - IMPEZA E DESOX DAÇÃO DE METAIS AUTOCLAVES FRASCO 1 LITIRO.           ACETONA OUZ-PROFANONA OU DIMETRICETONA                                                                                                    | padrão<br>Pr                                                                                                    |
|                                                                                                    | ORCINOL, PO BRAN<br>Material<br>Se 02 2003 4<br>Especificação<br>Material<br>B66 22 2003 4<br>CICIO FOSFORICO<br>Aspecto Placo Li                                                                                                    | (CO, CH3CHH3-1,3-(OH<br>1997)<br>291594<br>SOLUÇÃO LIMPEZA<br>1005<br>1005 | IQ: 124,14 GMOL, REAGENTE P.A., MININO DE 95%, CA8 504-154.       ACEDO FOSFORICOFRASCO T LITRO       De sorição resumida       Emb.       ACEDO FOSFORICO. LIMPEZA E DESIXI DAÇÃO DE METAIS, AUTOCLAVES. FRASCO 1LITRO.       ACEDO FOSFORICO. LIMPEZA E DESIXI DAÇÃO DE METAIS, AUTOCLAVES. FRASCO 1LITRO.       ACETORA. OU 2/PROFANONA OU DIVETILOETONA       DE sorição resumida       CERTORA. OU 2/PROFANONA OU DIVETILOETONA       REFERÊNCIA CAS 674-1. PUREDA MINUA 95%, RÓMULA QUÍMICA CHIHO PE SO MOLECULAR 56.08 GMOL.       GRARENTE. O PRODUTO DEVERA SER ENVASADO EM FRASCO DE 1. A LITROS.                                                                                                    | padrio<br>FR<br>padrio<br>L                                                                                                    |
|                                                                                                    | ORCINGL, FO BRAN<br>Material<br>Sector 20024<br>Especificação<br>Material<br>Sector 20025<br>Especificação<br>Sector 20025<br>Especificação<br>Sector 20025<br>Especificação<br>Sector 20025<br>Especificação<br>Sector 20025<br>Especificação<br>Material                                                                                                    | (CO, CH3C8H5-1,3-(OH<br>1997) 144 50<br>251584<br>SOLUÇÃO LIMPEZA,<br>345594<br>TROSCOPIA UV-HPLC<br>QUIDO LÍMPIDO TRAM                                                                                                    | IQ: 124:14 GMOC, REAGENTE P.A. WINWO DE 58%, CAS 804-154.       JACDO POSPORCO - FRASCO TUTRO       De sorigão resumida       ACEDO FOSFORCO, IMPEZE E DESOX DAÇÃO DE METAIS AUTOCLAVES. FRASCO 1LITRO.       ACEDO FOSFORCO, IMPEZE E DESOX DAÇÃO DE METAIS AUTOCLAVES. FRASCO 1LITRO.       ACEDO FOSFORCO, IMPEZE E DESOX DAÇÃO DE METAIS AUTOCLAVES. FRASCO 1LITRO.       REFERÊNCIA CAS FRA-1, PUREX MINUA OU DIVETLOCITONA       Desorigão resumida       REFERÊNCIA CAS FRA-1, PUREX MINUA 95%, FÓRMULA CUMICA CHRO FESO MOLECULAR 58.08 GMOL, SPARENTE. O PRODUTO DEVERÁ SER EN MADO EM FRASCO DE 1 A 4LITROS.                                                                                                    | pudio<br>PE<br>L<br>pudio                                                                                                    |
|                                                                                                    | ORCINOL, FO BRAN<br>Material<br>Bis 02 2003 4<br>Especificação<br>Actor Foss Force<br>Aspecto Fisculul<br>Material<br>Bis 02 20032<br>Especificação<br>Service Fisculul<br>Material<br>Bis 02 20042<br>Especificação<br>Service Fisculul                                                                                                    | (CO, CH3CHB-1,3-(OF                                                                                                    | IQL 124,14 GMOL, REAGENTE P.A., MININO DE 95%, CAS 504-154.       ACDO FOSFORICO - FRASCO T LITIRO       DE sorição resumida       Emb.       ACDO FOSFORICO - FRASCO T LITIRO       DE sorição resumida       Emb.       ACDO FOSFORICO - IMPEZA E DESIXI DAÇÃO DE METAIS AUTOCLAVES FRASCO 1 LITIRO.       DE sorição resumida       DE sorição resumida       DE sorição resumida       DE sorição resumida       DE sorição resumida       DE sorição resumida       DE sorição resumida       DE sorição resumida       DE sorição resumida       DE sorição resumida       DE sorição resumida       DOATO DE POTÁSSIO       DESORIÇÃO DE BOTÁASSO       DESORIÇÃO DE BOTÁASSO                                                                                                    | padžo<br>FR<br>L<br>L<br>padžo<br>G                                                                                                    |
|                                                                                                    | Material<br>Material<br>98:02 290324<br>Especificação<br>09:02 290325<br>Especificação<br>20:03 290326<br>Especificação<br>20:03 290326<br>Especificação<br>20:03 290326<br>Especificação<br>20:03 290326<br>Especificação<br>20:03 290326<br>Especificação<br>20:03 290326<br>Especificação<br>20:03 290326<br>Especificação<br>20:03 290326<br>Especificação<br>20:03 290326<br>Especificação<br>20:03 290326<br>Especificação<br>20:03 290326<br>20:03 290326<br>20:03 29036<br>20:03 29036<br>20:03 29056<br>20:03 29056<br>20:03 2 | (co, CH3CH8-1:3-(OH<br>251554<br>SOLUÇA LIMPEZA,<br>SOLUÇA LIMPEZA,<br>SASSH<br>H* 58 50<br>2374025<br>SIO, COMPOSIÇA DA<br>3374025<br>SIO, COMPOSIÇA DA                                                                                                    | IQL 124, 14 GMOL, REAGENTE P.A., MINWO DE 95%, CAB 504-154.       IACDO POSFORICO FRASCO T LUTRO       DE SORIÇÃO POSFORICO., LIMPEZA E DESOX DAÇÃO DE METAIS, AUTOCLAVES, FRASCO 1 LUTRO.       IACEDO POSFORICO., LIMPEZA E DESOX DAÇÃO DE METAIS, AUTOCLAVES, FRASCO 1 LUTRO.       IACEDO FOSFORICO., LIMPEZA E DESOX DAÇÃO DE METAIS, AUTOCLAVES, FRASCO 1 LUTRO.       IACETORA: OU 3-PROPARIONA OU MINETLICETONA     De sorição resumitás       IACETORA: OU 3-PROPARIONA OU MINETLICETONA     De sorição resumitás       IACETORA: OU 3-PROPARIONA OU MINETLICETONA     De sorição resumitás       INDERDITO: DE PROLUTO DEVERA SER ENVASADO EM FRASCO DE L A 4LITROS.     Emb.       IODATO DE PORTÁSSIO     De sorição resumitás       IODATO DE PORTÁSSIO     De sorição resumás       IODATO DE PORTÁSSIO     De sorição resumás       ISCIA KOJ, APECTO FÍSICO PÓ. COR BRANCA, PESO MOLECULAR 214 MOL DOSADEM 59.30 PER. O PRODUTO       ISCIA KOJ, APECTO FÍSICO PÓ. COR BRANCA, PESO MOLECULAR 214 MOL DOSADEM 59.30 PER. O PRODUTO | préio<br>FR<br>Definition<br>Definition<br>De |
|                                                                                                    | ORCINGL, PO BRAN<br>Material<br>Best 229034<br>Especificação<br>A citod PorsPRECO<br>A citod PorsPRECO<br>A ser 237035<br>Especificação<br>A ser 237035<br>Especificação<br>A ser 237035<br>Especificação<br>Devendor Ser 20035<br>Especificação<br>Devendor Ser 20035<br>Especificação<br>Devendor Ser 20035<br>Devendor Ser 20035<br>Devendor Ser 20                                                                                             | CO, CH3CHE-1:3-(OF                                                                                                    | IQL 124,14 GMOC, REAGENTE P.A., MININO DE 58%, CAS 504-154.       ACDO ROSPORICO - FRASCO TUTRO       DE SOFIÇÃO FRASCO TUTRO       DE SOFIÇÃO FRASCO TUTRO       ACEDO ROSPORICO - FRASCO TUTRO       DE SOFIÇÃO FRASCO TUTRO       DE SOFIÇÃO FRASCO TUTRO       DE SOFIÇÃO FRASCO TUTRO       REFERÊNCIA OUZ-FROFANONA OU DIMETLICETONA       DE SOFIÇÃO FRASCO TUTRO       DE SOFIÇÃO FRASCO TUTRO       DE SOFIÇÃO FRASCO DU DIMETLICETONA       DE SOFIÇÃO FRASCO DU FRASCO DE LA ALUTROS       DIDATO DE FORTASSIO       DE SOFIÇÃO FRASCIO PÓ-COR BRANCA, PESO NOLECULAR 214 MOL DOSAGEM 55.05 PER: O PRODUTO       23 A 500 DOMARE.       DESOFIÇÃO FRASCIO PÓ-COR BRANCA, PESO NOLECULAR 214 MOL DOSAGEM 55.05 PER: O PRODUTO       23 A 500 DOMARE.       DESOFIÇÃO FRASCIO                                                                                                    | patio<br>R<br>b<br>b<br>patio<br>9<br>9<br>patio                                                                                                    |
|                                                                                                    | ORCINGL FO BRAN<br>Material<br>98:02 20024<br>Especificação<br>09:02 20025<br>Especificação<br>20:02 20025<br>Especificação<br>20:02 20025<br>Material<br>09:02 202045<br>Especificação<br>100470 DE POTAS<br>Especificação<br>100470 DE POTAS<br>DOATO DE POTAS<br>100470 DE POTAS<br>100470 DE POTAS                                                            | Image: Color CH3CSH8-1:3-(Ch           Image: Ch3CSH8-1:3-(Ch           251554           SOLUÇÃO LIMPEZA           Image: Ch3CSH8-1:3-(Ch4CSH8-1:3-(Ch4CKSH8-1:3-(Ch4CSH8-1:3-(Ch4CSH8-1:3-(Ch4CSH8-1:3-(Ch4CSH8-1:3-(Ch                                                                                                    | IQL 124 14 GMOL, REAGENTE P.A. WINWO DE 95%, CAB 504-154.   ACIDO POSFORICO FRASCO T LUTRO  ACIDO POSFORICO. LIMPEZA E DESOXI DAÇÃO DE METAIS. AUTOCLAVES. FRASCO 1 LUTRO.  ACIDO POSFORICO. LIMPEZA E DESOXI DAÇÃO DE METAIS. AUTOCLAVES. FRASCO 1 LUTRO.  ACIDO POSFORICO. LIMPEZA E DESOXI DAÇÃO DE METAIS. AUTOCLAVES. FRASCO 1 LUTRO.  ACIDO POSFORICO. LIMPEZA E DESOXI DAÇÃO DE METAIS. AUTOCLAVES. FRASCO 1 LUTRO.  ACIDO POSFORICO. LIMPEZA E DESOXI DAÇÃO DE METAIS. AUTOCLAVES. FRASCO 1 LUTRO.  ACIDO POSFORICO. LIMPEZA E DESOXI DAÇÃO DE METAIS. AUTOCLAVES. FRASCO 1 LUTRO.  ACIDO POSFORICO. LIMPEZA E DESOXI DAÇÃO DE METAIS. AUTOCLAVES. FRASCO 1 LUTRO.  DESORIÇÃO RESUMIÉZ.  DESORIÇÃO RESUMISTA DE SON DE LOLAR SE DE MOLECULAR 56.05 GMOL.  GOATO DE POTÁSSIO  DESORIÇÃO REMANCA. PESO MOLECULAR 214 MOL. DOSADEM 55.30 FER. O PRODUTO 23.4 X00 DARAS.  TUNGSTATO DE SODIO P.A. (ACIDO TUNGSTICO)  DESORIÇÃO RESUMÉZ.  TUNGSTATO DE SODIO P.A. (ACIDO TUNGSTICO)                                                             | μ # 20<br>FR<br>μ # 20<br>μ # 20<br>μ # 20<br>μ # 20<br>0                                                                                                    |

Na pesquisa por descrição do material efetivar a mesma com a citação do descritos de busca do item de forma a obter o melhor resultado. Sendo a forma de apresentação da pesquisa em "PDF" o usuário pode selecionar palavras mais específicas na caixa "Localizar" para obter um resultado preciso em sua busca.

3.2) Consulta por meio do "Grupo" de materiais

Outra forma de efetivar a pesquisa dos itens já catalogados como material permanente ou material de consumo e executar a pesquisa "por grupo" devendo o usuário informar nos campos específicos o grupo a que pertence o material a ser pesquisado.

Para pesquisar um item no catálogo através do grupo, deve o solicitante identificar o GRUPO do material a ser pesquisado, e posteriormente identificar qual subgrupo pertence este material, assim como no exemplo do violão da pagina 02.

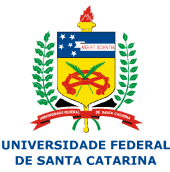

# Menu: Compra/Contratação > Catálogo de Materiais>Relatório do catálogo de materiais>relatório>Por grupo

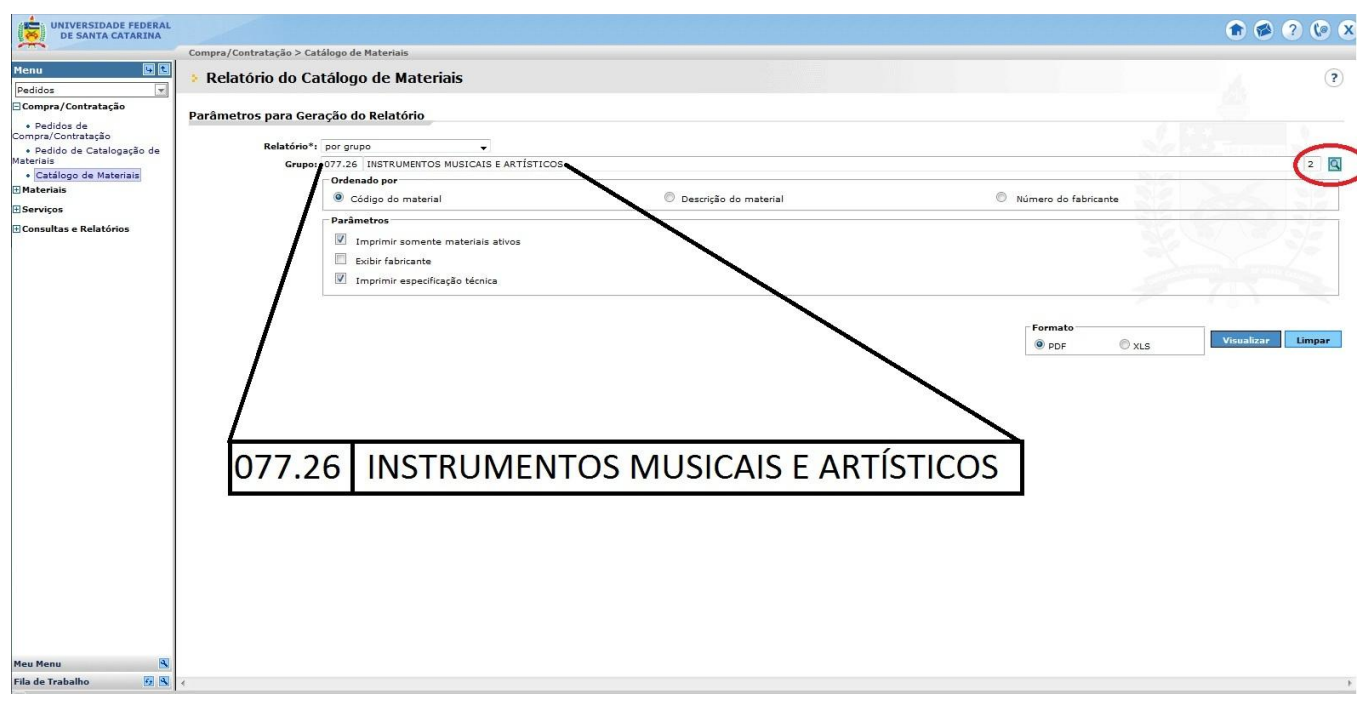

O sistema gerará um relatório com todos os itens catalogados dentro do grupo 077.26 INSTRUMENTOS MUSICAIS E ARTÍSTICOS comprados pela UFSC, devendo o usuário filtrar a sua pesquisa dentro da caixa "localizar" no PDF do relatório, digitando a palavra chave de sua procura.

Proceder aos mesmos passos do menu para pesquisa do Grupo 099 – Material de Consumo UFSC.

# Menu: Compra/Contratação > Catálogo de Materiais > Relatório do catálogo de materiais > Relatório > Por grupo

Como exemplo, para fazer a busca pelo material "Sílica Gel" o mesmo e caracterizado como 099 "Material de consumo" e enquadra-se dentro do Subgrupo 02 "Materiais de Laboratório – Reagentes", a pesquisa no sistema se dará pela união dos mesmos 099.02. Para buscar o item "sílica gel" catalogado no sistema UFSC. Conforme exemplo do menu abaixo:

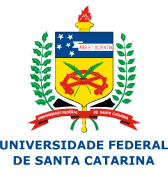

| Company Construction > Catalogue de Marcina       4 fail > - + Zoom automation :       Image: - + Zoom automation :       Image: - + + Zoom automation :       Image: - + + Zoom automation :       Image: - + + + + + + + + + + + + + + + + + +                                                                                                    | UNIVERSIDADE FEDERAL<br>DE SANTA CATARINA | 10                                                                                                    |                                          |                                                                                                    | ۰ 😒 🥐 💼 |
|----------------------------------------------------------------------------------------------------|-------------------------------------------|----------------------------------------------------------------------------------------------------|------------------------------------------|----------------------------------------------------------------------------------------------------|---------|
| Interview       Image: Section 2000       Image: Section 20000       Image: Section 20000                                                                                                    | Com                                       | pra/Contratação > Catálogo de Materiai                                                                          | 5                                        |                                                                                                    |         |
| Verdida       Verdida de<br>marrie Contração <ul> <li>Verdida de<br/>marrie Contração</li> <li>Verdida de<br/>marrie Contração</li> <li>Verdida</li></ul>                                                                                                    | Menu                                      | P 🛧 💄 Página: 1                                                                                                 | de 162                                   | - + Zoom automático ÷                                                                                                    | 80      |
| Comparization       Control Control Contender Control Control Control Control Control Control                                                                                                    | Pedidos                                   |                                                                                                    |                                          |                                                                                                    |         |
| Pediad de de montantial de gela de montantial de gela de la montantial de gela de la montantial de la montantial de la                                                                                                    | Compra/Contratação                        | Localizar: Silica Gel                                                                                           |                                          | Realçar tudo 📕 Diferenciar maiusculas/minusculas                                                                                                    |         |
| * Predice de Catalogação de Catalogação de Testinos de Catalogação de Catalogação                                                                                                    | Pedidos de Compra/Contratação             |                                                                                                    | ersidade Federal d                       | e Santa Catarina 02/05/2013 - 17:                                                                                                    | 19      |
| * Creating de Materials<br>Naterials<br>Naterial | Pedido de Catalogação de     Asteriais    | Relatório de                                                                                                    | Materiais por Grup                       | po Página: 1 de 1                                                                                                    | 2       |
| Hardwish         Entrail         Compare 199 02 - LICENSER (FLADBORTS FLADBORTS FLADBORTS FLADBORTS - ELCOSA         Entrail and the second second s                                                                                                    | Catálogo de Materiais                     | 100 m 100 m 100 m 100 m 100 m 100 m 100 m 100 m 100 m 100 m 100 m 100 m 100 m 100 m 100 m 100 m 100 m 100 m 100 |                                          |                                                                                                    |         |
| USERVIÇOS     Bill REVIÇOS     Bill REVIÇOS     Bill                                                                                                    | Materiais                                 | Material                                                                                                    | G rupo: 099.02                           | - MATERIAIS DE LABORATÓRIO - REAGENTES                                                                                                    |         |
| IConsultas e Relatórios       Especificação<br>A ELOCADO BLUTICINO DE CASE CASACTERISTICAS ADODO NAS INCICADOR AS UNICADOR AS UNICATORS<br>A ELOCADO BRUTICINOS DE ESTISTANAÇÃO DE GASES, CASACTERISTICAS ADODANS INCICADOR AS UNICADOR AS UNICATORS<br>DE ESTISTANO DE LEVELUDAS ARRESENTAÇÃO DE ASOS CASACTERISTICAS ADODANS INCICADOR AS UNICADOR AS UNICATORS<br>DE ESTISTANO DE LEVELUDAS ARRESENTAÇÃO DE ASOS CASACTERISTICAS ADODANS INCICADOR AS UNICADOR AS UNICATORS<br>DE ESTISTANO DE LEVELUDAS ARRESENTAÇÃO FRANCO DE 20 ORMANS                                                                                                    | ∃Serviços                                 | 099.02.290320                                                                                                   | 30902                                    | SILICA GEL - FRAS O 500 GRAMAS FR                                                                                                    |         |
| Matrial       M* 58:50       CRAND DE LEVEDRA. FRASO DE LEVEDRA. FRASO DE LEVEDRA. FRASO DE SO GRAMAS         Experiêncipé       FR         EXPERIÊNCIÉ       FR         Matrial       M* 58:50       CONNUL CAS 504-154         Descrição resumida       Emb. padrão         Matrial       M* 58:50       CONNUL CAS 504-154         Descrição resumida       Emb. padrão         Matrial       M* 58:50       CONNUL CAS 504-154         DESTRICTO DELEVEDRA. APRESENTAÇÃO FRASO DE 250 GRAMAS       Entrado DE         Matrial       M* 58:50       CONNUL CAS 504-154         DESTRICTO DELEVEDRA. APRESENTAÇÃO FRASO DE LEVERDRA. FRASO DE LEVERDRA. FRASO DE LEVERDRA                                                                                                    | ∃Consultas e Relatórios                   | Especificação<br>APLICAÇÃO P A. ACS<br>APLICAÇÃO DESUMI                                                         | , REFERÊNCIA CAS 1<br>DIFICAR E DESIDRAT | NA CONCIÇÃO SLICATO DE SÓDIO E ÁCIDO SULFÚRICO, COR AZUL, ASPECTO FÍSICO GRANULADO,<br>AÇÃO DE GASES, CARACTERÍSTICAS ADICIONAS INDICADOR DE UMIDADE, TAMANHO GRÃO 2 A 5 MILMETROS. |         |
| Material     IPSRO     IPTRATO DE LEVIDA ANABESTANZÃO DE SO DAMANS       Material     Nº 584 50     DE SO DAMANS       Material     Nº 584 50     DE SO DAMANS       Material     Nº 584 50     DE SO DAMANS       Material     Nº 584 50     DE SO DAMANS       Material     Nº 584 50     DE SO DAMANS       Material     Nº 584 50     DE SO DAMANS       Material     Nº 584 50     DE SO DAMANS       Material     Nº 584 50     DE SO DAMANS       Material     Nº 584 50     DE SO DAMANS       Material     Nº 584 50     DE SO DAMANS       Material     Nº 584 50     DE SO DE SO DAMANS       Material     Nº 584 50     DE SO DE SO DAMANS       Material     Nº 584 50     DE SO DE SO DAMANS       Material     Nº 584 50     DE SO DE SO DAMANS       Material     Nº 584 50     DE SO DE SO DAMANS       Material     Nº 584 50     DE SO DE SO DAMANS       Material     Nº 584 50     DE SO DE SO DAMANS       Material     Nº 584 50     DE SO DE SO DAMANS       Material     Nº 584 50     DE SO DE SO DAMANS       Material     Nº 584 50     DE SO DAMANS DE SO DAMANS DE SO DAMANS       Material     Nº 584 50     DE SO DAMANS DE SO DAMANS DE SO DAMANS DE SO DAMANS                                                                                                    |                                           | Material                                                                                                    | N" SIA SG                                | De sorição resumida Emb. padrão                                                                                                    |         |
| EXTRATO DE LEVERUPARA APRESENTAÇÃO FRASCO DE 20 0 RMANS.       EXTRATO DE LEVERUPARA APRESENTAÇÃO FRASCO DE 20 0 RMANS.       1998 02 20023     14328       1998 02 20024     1438       1998 02 20024     1438       1998 02 20024     1438       1998 02 20024     1438       1998 02 20024     1438       1998 02 20024     1438       1998 02 20024     1438       1998 02 20024     1438       1998 02 20024     1438       1998 02 20024     1438       1998 02 20024     1438       1998 02 20024     1438       1998 02 20024     1438       1998 02 20024     1438       1998 02 20024     1438       1998 02 20024     1438       1998 02 20025     14000 POSPROCO. TERASCO T LITRO       1998 02 20025     14000 POSPROCO. SULÇÃO LIMEZA, ACDO POSPRORCO. LIMEZA E DESOX DAÇÃO DE METAIS, AUTOCIAVES FRASCO ILITRO.       1998 02 20025     14000 POSPRORCO. SULÇÃO LIMEZA, ACDO POSPRORCO. LIMEZA E DESOX DAÇÃO DE METAIS, AUTOCIAVES FRASCO ILITRO.       1998 02 20025     1456       1998 02 20025     1456       1998 02 20025     1456       1998 02 20025     1456       1998 02 20025     1456       1998 02 20025     1456       1998 02 20025     1566       1998 02 20025     157600                                                                                                    |                                           | Especificação                                                                                                   | 56260                                    | EXTRATO DE LEVEDURA - FRASCO 250 GRAMAS FR                                                                                                    |         |
| Material     Nº 58 60     RCINOL - CAE 564-154     Descrição resunida     Emb padão       Especificação     0       ORCINOL, PO BRIVORO, OLOCHI-LI, JONEJ, TIX, HI GMOL, READENTE P.A., MINNO DE 18%, CAS 564-154.     0       Imaterial     Nº 584 50     ACEDO POSFORCO, FIRASCO TUTRO     Descrição resunida     Emb padão       Material     Nº 584 50     ACEDO POSFORCO, FIRASCO TUTRO     Descrição resunida     Emb padão       Sector Salo Que da Liverza     ACEDO POSFORCO, IMPEZA ACEDO POSFORCO, IMPEZA E DESOX GAÇÃO DE METAIS, AUTOCLAVES, FIRASCO TUTRO.     FIR       Material     Nº 584 50     ACEDO POSFORCO, IMPEZA ACEDO POSFORCO, IMPEZA E DESOX GAÇÃO DE METAIS, AUTOCLAVES, FIRASCO TUTRO.     Emb padão       Material     Nº 584 50     ACEDO POSFORCO, LIMPEZA ACEDO POSFORCO, LIMPEZA E DESOX GAÇÃO DE METAIS, AUTOCLAVES, FIRASCO TUTRO.     Emb padão       Material     Nº 584 50     ACEDO NOLVA DU DIVETACETONA     Descrição resunida     Emb padão       ARTICIÓN DESCRIPTINO COLORA MUMERA CRESEÑO COLORA DU DIVETACETONA     Descrição resunida     Emb padão       Material     Nº 584 50     ACEDON TRANSPARENTE, O PRODUTO DEVERA SER ENASADO BU FIRASCO DE 1 A 41 FIROS     Emb padão       Material     Nº 584 50     DATO DE PORTASSIO     Descrição resunida     Emb padão       Material     Nº 584 50     DATO DE PORTASSIO     Descrição resunida     Emb padão       Material     Nº 5                                                                                                    |                                           | EXTRATO DE LEVED                                                                                                | URA. APRESENTAÇÃO                        | D FRASCO DE 250 GRAMAS.                                                                                                    |         |
| Begeningska     ORCINGL - CAS 594-154     ORCINGL - CAS 594-154     ORCINGL - CAS 594-154     ORCINGL - FOR BRANCO, CHICOM-13, OH2, T24 H GMOL, READENTE P.A., MINNO DE 595, CAS 594-154.     ORCINGL PO BRANCO, CHICOM-13, OH2, T24 H GMOL, READENTE P.A., MINNO DE 595, CAS 594-154.     ORCINGL PO BRANCO, CHICOM-13, OH2, T24 H GMOL, READENTE P.A., MINNO DE 595, CAS 594-154.     ORCINGL PO BRANCO, CHICOM-13, OH2, T24 H GMOL, READENTE P.A., MINNO DE 595, CAS 594-154.     ORCINGL PO BRANCO, CHICOM-13, OH2, T24 H GMOL, READENTE P.A., MINNO DE 595, CAS 594-154.     ORCINGL PO BRANCO, CHICOM-13, OH2, T24 H GMOL, READENT DA ACTOR OF SPECIAL DA ACTOR OF SPECIAL DA A                                                                                                    |                                           | Material                                                                                                    | Nº SIA SG                                | Descrição resumida Emb. padrão                                                                                                    | 1       |
| Image: Second Program (Second Part (Second Part))       Image: Second Part (Second Part)       Image: Second Part (Second Part)         Image: Second Part (Second Part)       Image: Second Part (Second Part)       Image: Second Part (Second Part)       Image: Second Part (Second Part)         Image: Second Part (Second Part)       Image: Second Part (Second Part)       Image: Second Part (Second Part)       Image: Second Part (Second Part)         Image: Second Part (Second Part)       Image: Second Part (Second Part)       Image: Second Part (Second Part)       Image: Second Part (Second Part)         Image: Second Part (Second Part)       Image: Second Part (Second Part)       Image: Second Part (Second Part)       Image: Second Part (Second Part)         Image: Second Part (Second Part)       Image: Second Part (Second Part)       Image: Second Part (Second Part)       Image: Second Part (Second Part)       Image: Second Part (Second Part)         Image: Second Part (Second Part)       Image: Second Part (Second Part)       Image: Second Part (Second Part)       Image: Second Part (Second Part)       Image: Second Part (Second Part)         Image: Second Part (Second Part)       Image: Second Part (Second Part)       Image: Second Part (Second Part)       Image: Second Part (Second Part)       Image: Second Part (Second Part)       Image: Second Part (Second Part)       Image: Second Part (Second Part)       Image: Second Part (Second Part)       Image: Second Part (Second Part)       Image: Second Part (Second Part)                                                                                                    |                                           | 099.02.290323                                                                                                   | 413285                                   | ORCINOL - CAS 504-15-4 6                                                                                                    |         |
| Naterial     N* 584 50     Detro Post Order O, Limez A, Educio Test O, Limez A, Educio Test O, Limez A, Limez A, Educio Test O, Limez A, Educio Test O, Limez A, Educio Test O, Limez A, Educio Test O, Limez A, Educio Test O, Limez A, Educio Test O, Limez A, Educio Test O, Limez A, Educio Test O, Limez A, Educio Test O, Limez A, Educio Test O, Limez A, Educio Test O, Limez A, Educio Test O, Limez A, Educio Test O, Limez A, Ed                                                                                                    |                                           | Haterial                                                                                                    | N° SIA SG                                | De sorição resumida Emb ja drão                                                                                                    |         |
| AGDO FOSPORICO. SQLUÇÃO LIMPEZA, ÁCIDO FOSFORICO, LIMPEZA E DESOXI DAÇÃO DE METALS AUTOCLAVES. FRASCO 1 LITRO.         Material       Nº 584 50         0600 ZO 200025       JASSEN         Experiónidada       Emb. padrio         APLICAÇÃO ESPECTROSCOPA UV-HICL. REFERÊNCIA CAS 674-1 FUREZA MÍNIMA 50-95, RÖRNULA QUÍNICA CS-HOD FESO MOLECULAR 56.98 G/MOL.         ASPECTÓ FISICO DUDO LIMPO TANO FRANCIMANO DO DIMETACETONA       Descrição resumida         Expectó FISICO DUDO LIMPO TANO FRANCIMA COL DIMETACETONA       Descrição resumida         Expectó FISICO DUDO LIMPO TRANSPARENTE. O PRODUTO DEVERA SER ENVASADO EM FRANCO DE 1 4 4 LITROS.       Emb. padrio         Material       Nº 584 50       Outro DE POTÁSSIO       Descrição resumida       Emb. padrio         Expecto FISICO COMPOSIÇÃO SÁLICA KOJ. ASECTO FÍSICO PÓ. COR BRANCA, PESO MOLECULAR 214 MOL DOSAGEM 50.30 PER: O PRODUTO       DESCRIção SERTI       G         Material       Nº 584 50       DATO DE POTÁSSIO       Descrição resumida       Emb. padrio         Expecto RESTROSCO, COMPOSIÇÃO SÁLICA KOJ. ASECTO PÓ. COR BRANCA, PESO MOLECULAR 214 MOL DOSAGEM 50.30 PER: O PRODUTO       DESCRIÇÃO SERTING       G                                                                                                    | - 1                                       | 099.02.290324<br>Especificação                                                                                  | 251584                                   | ACIDO POSFÓRICO - FRASCO 1 LITRO FR                                                                                                    |         |
| Naterial     N° 50. 300     Description     Lenk participation       Naterial     N° 50. 500     Location Cale 507-41. J. HIRESZ MINIMA 59.57. KÖRNULA QUMICACCHRO.PESD MOLECILLAR 55.05 GINOL.       ASPECTOR FILCO LUDIO LIMENDARENE O. PRODUIDO DEVERA SER EN ASADO EN PRASCO DE 1. A 4L TIROS.       Naterial     N° 50.450       Material     N° 50.450       Deverigão resumida     Emb. partico       Control DE POTÁSSIO     Descriptio resumida       Exploração Control DE POTÁSSIO     Descriptio resumida       Emb. partico     G       Exploração Control DE POTÁSSIO     Control DE POTÁSSIO       Descriptio Control DE POTÁSSIO     Descriptio resumida       Exploração Control DE POTÁSSIO     Control DE POTÁSSIO       Descriptio Control DE POTÁSSIO     Descriptio resumida       Exploração Davido Da Station KO3. Aspector Písico PÓ. COR BRANCA, PESO NOLECILLAR 214 NOL DOSAGEN 59.30 PER: O PRODUTO       DEVERSE SERVICE SU FRANCESO DE 24 A 500 GRANAS.                                                                                                    |                                           | ÁCIDO FOSFÓRICO.                                                                                                | SOLUÇÃO LIMPEZA, J                       | ACDO FOSFORCO, LIMPEZA E DESOXIDAÇÃO DE METAIS, AUTOCLAVES, FRASCO I LITRO.                                                                                                    |         |
| Especificação APLICOCOP A UV-HPLC: REFERÊNCIA CAS (FA-II: RUREZA MINUA ASUNI: ROMULA CUMICACHHOR PESO MOLECULAR 58.98 GMOL. ARTECTORISICO LISUED LIMPODITAN GERARENTE: O PRODUTO DEVERA SER EXVASADO EN FRASCO DE I: A 41 FROS.   Material Nº 5M 50 ORTO DE PORTASIO ORTO DE PORTASIO ORTO ORTO ORTO ORTO ORTO ORTO ORTO OR                                                                                                    | 1000                                      | 099.02.290329                                                                                                   | 345904                                   | ACETONA OU 2-PROPANONA OU DIMET LCETONA LE SOTRe O TENUTINDA LE L                                                                                                    |         |
| Material         Material         Material         Emb galdão           998 do 20043         124026         GOATO DE POTÁSSIO         De sofição resumida         Emb galdão           Especificação         5         G         G         G         G           Picora De Potrássio. Courbosição Asácia koja, Asectro Fálco Pó, Cori Branca, PESO NoLECULAR 214 MOL DOSAGEM 58,30 PER. O PRODUTO         G         G           DEVERÉ SER ENTRE GUE EN FRESCO E 24 A 500 GRANAS.         Courbosição Asácia koja, Asectro Fálco Pó, Cori Branca, PESO NOLECULAR 214 MOL DOSAGEM 58,30 PER. O PRODUTO         G                                                                                                    |                                           | Especificação<br>APLICAÇÃO ESPECT<br>ASPECTO FÍSICO LÍC                                                         | ROSCOPIA UV-HPLC.<br>UIDO LÍMPIDO TRANS  | REFERÈNCIA CAS 67-84-1, FUREZA MÍNIMA 98,9%, FÖRMULA QÚMICA C3HOO FESO MOLECULAR 68,08 GMOL.<br>FARENTE: O FRODUTO DEVERÁ SER ENVASADO EM FRASCO DE 1 A 4 LITROS.                   |         |
| 96 32 23014     1314265     10 DATO DE PORTASIO     10     10     10     10     10     10     10     10     10     10     10     10     10     10     10     10     10     10     10     10     10     10     10     10     10     10     10     10     10     10     10     10     10     10     10     10     10     10     10     10     10     10     10     10     10     10     10     10     10     10     10     10     10     10     10     10     10     10     10     10     10     10     10     10     10     10     10     10     10     10     10     10     10     10     10     10     10     10     10     10     10     10     10     10     10     10     10     10     10     10     10     10     10     10     10     10     10     10     10     10     10     10     10     10     10     10     10     10     10     10     10     10     10     10     10     10     10     10     10     10     10     10     10     10     10     10     10     10     10     10     10     10     10     10     10     10     10     10     10     10     10     10     10     10     10     10     10     10     10     10     10     10     10     10     10     10     10     10     10     10     10     10     10     10     10     10     10     10     10     10     10     10     10     10     10     10     10     10     10     10     10     10     10     10     10     10     10     10     10     10     10     10     10     10     10     10     10     10     10     10     10     10     10     10     10     10     10     10     10     10     10     10     10     10     10     10     10     10     10     10     10     10     10     10     10     10     10     10     10     10     10     10     10     10     10     10     10     10     10     10     10     10     10     10     10     10     10     10     10     10     10     10     10     10     10     10     10     10     10     10     10     10     10     10     10     10     10     10     10     10     10     10     10     10     10     10     10     10     10     10     10     10     10     10     1                                                                                                    |                                           | Material                                                                                                    | N' SIA SG                                | De scrição resumida Emb. padrão                                                                                                    |         |
| LENERAL DE POTASSIO, COMPOSIÇÃO BÁSICA KOS, ASPECTO FÍSICO PÓ, COR BRANOA, PESO MOLECULAR 214 MOL, DOSAGEM 59,30 PER. O PRODUTO<br>DEVERÁ SER ENTREGUE EN FRASODO E 24 A 50 GRANAS.                                                                                                    |                                           | 099.02.290343                                                                                                   | 374025                                   | IODATO DE POTÁSSIO Ĝ                                                                                                    |         |
|                                                                                                    |                                           | IODATO DE POTASS<br>DEVERÁ SE R ENTRE                                                                           | O, COMPOSIÇÃO BÁS<br>GUE EM FRASCO DE    | NCA KO3, ASPECTO FÍSICO PÓ, COR BRANCA, PESO MOLECULAR 214 MOL, DOSAGEM 59,30 PER. O PRODUTO<br>25 A 500 GRAMAS.                                                                    |         |
| Haterial Nº SIA SG Descrição resumida Emb. padrão                                                                                                    |                                           | Material                                                                                                    | Nº SIA SG                                | Descrição resumida Emb. padrão                                                                                                    |         |
| UMS 02 25045 1410000 [TUNGSTATO DE SODIO P. A (ACIDO TUNGSTICO) G<br>Experimienção<br>ASPECTO FÍSICO FLOCOS BRANCOS, INDORROS, COMPOSIÇÃO QUÍNIÇA NAZIVO 2420 (DISSÓDICO DHIDRATADO), PESO MOLEQUIAR 329.886 MIOL, GRAU                                                                                                    |                                           | 099.02.290345<br>Especificação<br>ASPECTO FÍSICO FU                                                             | 1410600<br>DCOS BRANCOS, INO             | ITUNISSTATU LE SULIU P A (ACIUU TUNISSTICO) G<br>DOROS, COMPOSIÇÃO QUÍMICA NA2WO4 2420 (DISSÓDICO DIHIDRATADO), PESO MOLECULAR 325,889.MOL, GRAU                                    |         |
| Jeu Menu DE PUREZA ININA DE 5%, REAGE ME P A ACS, NUMERO DE REFERENCIA QUIMICA CAS 10215-10-2. O PRODUTO DEVERÀ SER ENTREGUE EM FRASCO<br>DE 74 A DI NOM ORBANAS                                                                                                    | Meu Menu 🕺                                | DE PUREZA MÍNIMA<br>DE 25 A 1000 GRAM                                                                           | DE 99%, REAGENTE P<br>NS                 | A. ACS, NUMERO DE REFERENCIA QUIMICA CAS 10213-10-2. O PRODUTO DEVERA SER ENTREGUE EM FRASCO                                                                                        |         |

#### 4. Pedido de Catalogação - Cadastrar pedido de catalogação de materiais

Posteriormente a busca efetivada no catálogo e não encontrando o item desejado catalogado o usuário deverá solicitar a catalogação do material. Observando em qual Grupo e Subgrupo o mesmo pertence.

No menu "**pedidos**", selecione o sub menu **Compra contratação de materiais** para abrir a tela de 'Pedido de Catalogação de materiais'.

Conforme sequência abaixo:

# Menu: Pedidos > Compra/Contratação > Pedido de Catalogação de Materiais

Abrirá a tela no sistema de "Pedidos em construção", clique em **'Novo'** para abrir a tela **'Pedido de Catalogação - Passo 1**'.

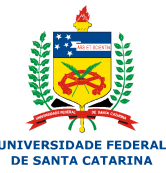

| UNIVERSIDADE FEDERAL<br>DE SANTA CATARINA |                                                         | 🔿 🐼 ? 🕼 X                                                                                                    |
|-------------------------------------------|---------------------------------------------------------|----------------------------------------------------------------------------------------------------|
|                                           | Compra/Contratação > Pedido de Catalogação de Materiais |                                                                                                    |
| Menu b t<br>Pedidos 💌                     | > Pedido de Catalogação                                 | ۲                                                                                                    |
| ∃Compra/Contratação<br>+ Pedidos de       | Pedidos em Construção                                   |                                                                                                    |
| Compra/Contratação                        | Setor solicitante Nº Pedido Data Justificativa          |                                                                                                    |
| • Catálogo de Materiais                   |                                                         |                                                                                                    |
| ∃Materiais                                |                                                         |                                                                                                    |
| ∃Serviços                                 |                                                         |                                                                                                    |
| Consultas e Relatórios                    |                                                         |                                                                                                    |
|                                           |                                                         |                                                                                                    |
|                                           |                                                         | and the second second second second second second second second second second second second second second second |
|                                           |                                                         |                                                                                                    |
|                                           | Quantidade de registros: 0                              |                                                                                                    |
|                                           |                                                         |                                                                                                    |
|                                           |                                                         | Novo                                                                                                    |
|                                           |                                                         |                                                                                                    |
|                                           |                                                         |                                                                                                    |
|                                           |                                                         |                                                                                                    |
|                                           |                                                         |                                                                                                    |
|                                           |                                                         |                                                                                                    |
|                                           |                                                         |                                                                                                    |
|                                           |                                                         |                                                                                                    |
|                                           |                                                         |                                                                                                    |
|                                           |                                                         |                                                                                                    |
|                                           |                                                         |                                                                                                    |
|                                           |                                                         |                                                                                                    |
|                                           |                                                         |                                                                                                    |
|                                           |                                                         |                                                                                                    |
|                                           |                                                         |                                                                                                    |
|                                           |                                                         |                                                                                                    |

#### Posterior abrirá a tela conforme segue:

Fila de Trabalho 🛛 🚱 🔕

| UNIVERSIDADE FEDERAL<br>DE SANTA CATARINA                       |                         |                  |                                         | 💼 🚳 🤉 🕻 |    |
|-----------------------------------------------------------------|-------------------------|------------------|-----------------------------------------|---------|----|
| -                                                               | Compra/Contratação > Pe | dido de Cataloga | ção de Materiais                        |         |    |
| Menu 🕒 🖬                                                        | › Pedido de Cata        | logação          |                                         |         | ?  |
| Compra/Contratação  Pedidos de Compra/Contratação               | TAPAS<br>1 Passo 1      |                  |                                         |         |    |
| Pedido de Catalogação de<br>Materiais     Catálogo de Materiais | Dados do Pedido         |                  |                                         |         |    |
| Materiais                                                       | Ó                       | UESC - Universit | Inde Enders I de Sante Cotarian         |         | -  |
| 🗄 Serviços                                                      | Setor solicitante*:     | DCI/PROAD        | Denartamento de Compras e Licitações    |         | 0  |
| Consultas e Relatórios                                          | Solicitante*:           | 188055           | Bruno Deves Mannus                      |         |    |
|                                                                 | Justificativa*:         | 100000           |                                         |         |    |
|                                                                 |                         |                  |                                         |         |    |
|                                                                 |                         |                  |                                         |         |    |
|                                                                 | Nº ramal:               |                  |                                         |         |    |
|                                                                 | Dados do Material / S   | Serviço          |                                         |         |    |
|                                                                 | Tipo de material*:      | Material per     | manente 👩 Material de consumo 🦳 Serviço |         |    |
|                                                                 | Descrição resumida*:    |                  |                                         |         |    |
|                                                                 | Grupo*:                 |                  |                                         |         | 9  |
|                                                                 | Unidade de Medida*:     |                  |                                         |         | 9  |
|                                                                 | Especificação*:         |                  |                                         |         |    |
|                                                                 |                         |                  |                                         |         |    |
|                                                                 |                         |                  |                                         |         |    |
|                                                                 | Observações:            |                  |                                         |         |    |
|                                                                 |                         |                  |                                         |         |    |
|                                                                 |                         |                  |                                         |         |    |
|                                                                 |                         |                  |                                         | Salv    | ar |
|                                                                 |                         |                  |                                         |         | _  |
|                                                                 |                         |                  |                                         |         |    |
|                                                                 |                         |                  |                                         |         |    |
|                                                                 |                         |                  |                                         |         |    |
|                                                                 |                         |                  |                                         |         |    |
|                                                                 |                         |                  |                                         |         |    |
| Meu Menu 🕙                                                      |                         |                  |                                         |         |    |
| Fila de Trabalho 👩 🔍                                            | 4                       |                  |                                         |         | Þ  |

O usuário deverá conferir os dados preenchidos na tela. Preencha os campos disponíveis como parâmetros para o cadastro.

Os campos assinalados com asterisco (\*) são de preenchimento obrigatório.

**Órgão**\*: sigla e descrição do órgão. O sistema preenche automaticamente com o órgão do usuário.

Setor solicitante\*: sigla e descrição do setor solicitante.

**Solicitante**\*: número de matrícula e nome do funcionário responsável pelo pedido.

Justificativa: justificativa do pedido - o usuário indica a necessidade para a catalogação ou digita o termo "item não catalogado" no referido espaço. Nº ramal: número do ramal.

Após o preenchimento dos dados do pedido o usuário solicitará a catalogação do item desejado no campo – "**Dados do Material / Serviço**"

**Tipo de Material\***: selecione uma das opções: "Material permanente", "Material de consumo" ou "Serviço".

**Descrição resumida\***: Será o "título" do material a ser catalogado. Este deve dizer que material é e diferenciá-lo de padrões genéricos ou já existentes.

**Grupo**\*: grupo do material que será catalogado (077 ou 099) e em qual subgrupo se enquadra o material.

Para efetivar uma pesquisa do grupo acessando o "abre consulta" **I** existente na barra de inserção do grupo.

Ao acessar "**consulta de grupos**", onde o usuário deverá informar no campo "código" o grupo correspondente ao item a ser catalogado

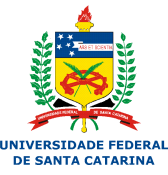

| Firefox 🔻 💊 Webmail UFS                         | iC :: Caixa de entrada 🛛 👋  | 👌 SOLAR                |                       | × +             |                                       |                          |             |
|-------------------------------------------------|-----------------------------|------------------------|-----------------------|-----------------|---------------------------------------|--------------------------|-------------|
| ♦ https://acesso.egestao.uf                     | sc.br/solar/                |                        |                       |                 |                                       | ,                        | • ↓ ♠       |
| A Mais visitados 🙆 Primeiros pa                 | ssos 🦳 Galeria do Web Slice | Sites Sugerido         | SERPRO \Lambda SOLAF  | 2               |                                       |                          | Favoritos   |
| UNIVERSIDADE FEDERAL<br>DE SANTA CATARINA       |                             |                        |                       |                 |                                       | ج کی ک                   | (• X        |
|                                                 | Compra/Contratação > Pe     | edido de Cataloga      | ição de Materiais     |                 |                                       |                          |             |
| Pedidos                                         | Pedido de Cata              | alogação               |                       |                 |                                       |                          | ?           |
| ⊡Compra/Contratação                             | FTAPAS                      |                        |                       |                 |                                       |                          |             |
| Pedidos de     Compra/Contratação               | 1 Passo 1                   |                        |                       |                 |                                       |                          |             |
| <ul> <li>Pedido de Catalogação de</li> </ul>    | <u> </u>                    |                        |                       |                 |                                       |                          |             |
| Materiais<br>• Catálogo de Materiais            | Dados do Pedido             |                        |                       |                 |                                       |                          |             |
| Materiais                                       |                             |                        |                       |                 |                                       |                          |             |
| • Material de Consumo                           | Orgão*:                     | UFSC - Universi        | lade Federal de Santa | Catarina        | ~                                     |                          |             |
| <ul> <li>Devolução de Consumo</li> </ul>        | Setor solicitante*:         | DCL/PROAD              | Departamento de Co    | mpras e Licita  | çoes                                  |                          |             |
| Devolução de Usado     Pedido de Autorização de | Justificativa*              | 188033                 | Brano Dewes Magnus    |                 |                                       |                          |             |
| Fornecimento                                    |                             |                        |                       |                 |                                       |                          |             |
| 🗄 Serviços                                      |                             |                        |                       |                 |                                       |                          |             |
| ⊞ Consultas e Relatórios                        | Nº ramal:                   |                        |                       |                 |                                       |                          |             |
|                                                 | Dados do Material /         | Serviço                |                       |                 |                                       |                          |             |
|                                                 | Tino de material*           | Material ner           | manente 🔿 Material (  | Consulta o      | de Grupos X                           |                          |             |
|                                                 | Descrição resumida*         |                        | •                     | Código          | Descrição                             |                          |             |
|                                                 | Grupo*:                     |                        |                       | 099.00          |                                       |                          | Q           |
|                                                 | Unidade de Medida*:         |                        |                       |                 | Procurar Limpar                       |                          | 9           |
|                                                 | Especificação*:             |                        |                       | 099.01          | SUPRIMENTOS DE INFORMÁTICA            |                          |             |
|                                                 |                             |                        |                       | 099.02          | MATERIAIS DE LABORATÓRIO - REAGENTES  |                          |             |
|                                                 |                             |                        |                       | 099.03          | MATERIAIS DE LABORATÓRIO - VIDRARIA   |                          |             |
|                                                 | Observações                 |                        |                       | 099.04          | MATERIAIS DE LABORATORIO - UTENSILIOS |                          |             |
|                                                 |                             |                        |                       | 099.06          | MATERIAIS ODONTOLÓGICOS               |                          |             |
|                                                 |                             |                        |                       | 099.07          | MATERIAIS ELÉTRICOS                   |                          |             |
|                                                 |                             |                        |                       | 099.08          | MATERIAIS HIDRÁULICOS                 |                          | Salvar      |
|                                                 |                             |                        |                       | 099.09          | MATERIAIS DE ALVENARIA                |                          |             |
|                                                 |                             |                        |                       | 099.10          | MATERIAIS DE REFRIGERAÇÃO             |                          |             |
|                                                 |                             |                        |                       |                 | •                                     |                          |             |
|                                                 |                             |                        |                       | Exibindo: 1 at  | té 10 de 29 🛛 🗐 🖉 1 de 3 👂 🕪          |                          |             |
|                                                 |                             |                        |                       |                 | Selecionar Fechar                     |                          |             |
| Meu Menu                                        |                             |                        |                       |                 |                                       |                          | -           |
| Ha de Trabalho 🔂 🔍                              | I <                         |                        |                       |                 | Ultime =====02/05/2012 00:25          | <br>ania fallas antonios | (2012.02.22 |
| X Localizar nermanento                          | E Próvina 📥 Arte            | vior @ Peal+           | udo 🔲 Diferenciasi    | úseulas (misúa- | ultimo acesso:03/05/2013 08:35        | ogin raino em:25/04      | /2013/08/32 |
| permanente                                      | Proxima T Ante              | nor 🖌 <u>n</u> earçart | do Direrenciar mail   | usedids/minUSC  | Luido                                 |                          |             |

**Unidade de Medida**\*: Informar a unidade de medida do item. Atentar para catalogação de itens em estado líquido/ sólido/gasoso informando sempre a menor unidade para catalogação.

**Especificação\*:** No campo especificação deverão ser informadas as características do material a ser catalogado. (Leia as considerações sobre como proceder para efetivar uma boa descrição do material a ser catalogado no final do tutorial)

**Observações:** Neste campo informar o código CATMAT correspondente para o item localizando o mesmo no site www.comprasnet.gov.br

Acione o botão 'Salvar' para armazenar os dados no sistema.

Ex1: Catalogação de elemento químico – sílica gel – material de consumo:

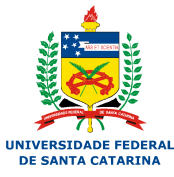

| UNIVERSIDADE FEDERAL<br>DE SANTA CATARINA                     |                         |                   |                                                                                                    | 🎓 🚳 😮  | (@ X |
|---------------------------------------------------------------|-------------------------|-------------------|----------------------------------------------------------------------------------------------------|--------|------|
|                                                               | Compra/Contratação > Pe | edido de Cataloga | ção de Materiais                                                                                                    |        |      |
| Menu 🕒 🖬                                                      | > Pedido de Cata        | alogação          |                                                                                                    |        | ?    |
| Compra/Contratação                                            |                         |                   |                                                                                                    |        |      |
|                                                               | ETAPAS                  |                   |                                                                                                    |        |      |
| Pedidos de     Compre/Contratação                             | 1 Passo 1               |                   |                                                                                                    |        |      |
| Pedido de Catalogação de                                      | <u> </u>                |                   |                                                                                                    |        |      |
| Materiais                                                     |                         |                   |                                                                                                    |        |      |
| <ul> <li>Catálogo de Materiais</li> </ul>                     | Dados do Pedido         |                   |                                                                                                    |        |      |
| Materiais                                                     | 6 * *                   |                   |                                                                                                    |        |      |
| Material de Consumo                                           | Orgao*:                 | UFSC - Universio  | ade Federal de Santa Catarina                                                                                                    |        | -    |
| <ul> <li>Devolução de Consumo</li> </ul>                      | Setor solicitante*:     | DCL/PROAD         | Departamento de Compras e Licitações                                                                                                    |        |      |
| <ul> <li>Devolução de Usado</li> </ul>                        | Solicitante*:           | 188055            | Bruno Dewes Magnus                                                                                                    |        | Q    |
| <ul> <li>Pedido de Autorização de<br/>Fornecimento</li> </ul> | Justificativa*:         | ITEM NÃO CATAI    | OGADO                                                                                                    |        |      |
| 🗄 Serviços                                                    |                         |                   |                                                                                                    |        |      |
| Consultas e Relatórios                                        | Nº ramal:               | 4230              |                                                                                                    |        |      |
|                                                               | Dados do Material /     | Serviço           |                                                                                                    |        |      |
|                                                               | Tipo de material*:      | 💮 Material peri   | nanente 🔞 Material de consumo 🆱 Serviço                                                                                                    |        |      |
|                                                               | Descrição resumida*:    | SÍLICA GEL        |                                                                                                    |        |      |
|                                                               | ·<br>Grupo*:            | 099.02            | MATERIAIS DE LARORATÓRIO - REAGENTES                                                                                                    |        | O    |
|                                                               | Unidade de Medida*      | KG                | KILOGRAMA                                                                                                    |        |      |
|                                                               | Especificação*:         | KG                |                                                                                                    |        |      |
|                                                               | Lapecinicação -         | DESIDRATAR GA     | POSICÃO SILICATO DE SODIO E ACIDO SULVARCO, CON AZUL, ASPECIO FISICO GRANULADO, APLICAÇÃO DESUMIUTI-CAR E<br>ES, CARACTERÍSTICAS ADICIDIALIS INDICADOR DE UMIDADE, TAMANHO GRÃO 2 A 5 (PRASCO DE 1 KG). |        |      |
|                                                               | Observações             | CATMAT :30420     |                                                                                                    |        |      |
|                                                               |                         |                   |                                                                                                    |        |      |
|                                                               |                         |                   |                                                                                                    |        |      |
|                                                               |                         |                   |                                                                                                    |        |      |
|                                                               |                         |                   |                                                                                                    | Salvar | exos |
|                                                               |                         |                   |                                                                                                    |        |      |
|                                                               |                         |                   |                                                                                                    |        |      |
|                                                               |                         |                   |                                                                                                    |        |      |
|                                                               |                         |                   |                                                                                                    |        |      |
| I                                                             |                         |                   |                                                                                                    |        |      |
|                                                               |                         |                   |                                                                                                    |        |      |
| Meu Menu 🕙                                                    |                         |                   |                                                                                                    |        |      |
| Fila de Trabalho 🛛 🚱 🔧                                        | 4                       |                   |                                                                                                    |        | E.   |

Siga para a próxima etapa do cadastro de pedido de catalogação.

### Pedido de Catalogação - Passo 2

1. O sistema apresenta os dados do pedido.

2. Clique em 'Enviar' para enviar o pedido de catalogação.

3. Clique em **'Voltar'** para retornar à tela a tela do Passo 1 (caso necessário para alguma correção).

4. Clique em **'Anexos'** para inserir anexos na catalogação (Parecer, normas, fotos).

5. Clique em 'Novo' para cadastrar um novo pedido de catalogação.

| UNIVERSIDADE FEDERAL<br>DE SANTA CATARINA                                                                                                    |                                              |                                        |                                                                                                    | 🎓 🏟 ? 🕼 X                 |
|----------------------------------------------------------------------------------------------------|----------------------------------------------|----------------------------------------|----------------------------------------------------------------------------------------------------|---------------------------|
|                                                                                                    | Compra/Contratação > Pe                      | dido de Cata                           | alogação de Materiais                                                                                                    |                           |
| Menu                                                                                                    | Pedido de Cata                               | logação                                |                                                                                                    | ?                         |
| Compra/Contratação   Pedidos de  Compra/Contratação                                                                                                | TAPAS                                        |                                        |                                                                                                    |                           |
| Pedido de Catalogação de<br>Materiais     Catálogo de Materiais     Materiais                                                                      | Operação realizad     Pedido salvo com 1     | la com suc                             | esso                                                                                                    |                           |
| Material de Consumo     Devolução de Consumo     Devolução de Usado                                                                                | Leia atentamente os dado:<br>Dados do Pedido | s da solicita;                         | ção e clique no botão <b>"Enviar"</b> se os dados estiverem corretos, ou clique no botão <b>"Voltar"</b> caso queira modificar os dados da solicitação."                                                          |                           |
| <ul> <li>Pedido de Autorização de</li> <li>Fornecimento</li> <li>         Berviços     </li> <li>         E Consultas e Relatórios     </li> </ul> | Tipo de pedido:<br>Nº Pedido:<br>Emissão:    | Pedido de C<br>0002/2013<br>03/05/2013 | Catalogo de Material                                                                                                    |                           |
|                                                                                                    | Dados do Material / S                        | Serviço                                |                                                                                                    |                           |
|                                                                                                    | Tipo de material*:                           | Material                               | l permanente 💿 Material de consumo 💿 Serviço                                                                                                    |                           |
|                                                                                                    | Descrição resumida*:                         | SÍLICA GEL                             |                                                                                                    |                           |
|                                                                                                    | Grupo*:                                      | 099.02                                 | MATERIAIS DE LABORATÓRIO - REAGENTES                                                                                                    | 9                         |
|                                                                                                    | Unidade de Medida*:                          | KG                                     | KILOGRAMA                                                                                                    | Q                         |
|                                                                                                    | Especificação:                               | SÍLICA GEL,<br>DESIDRATAI              | , COMPOSIÇÃO SILICATO DE SÓDIO E ÁCIDO SULFÚRICO, COR AZUL, ASPECTO FÍSICO GRANULADO, APLICAÇÃO DESUMIDIFICAR E<br>R GASES, CARACTERÍSTICAS ADICIONAIS INDICADOR DE UMIDADE, TAMANHO GRÃO 2 A 3 (FRASCO DE 1 KG). |                           |
|                                                                                                    | Observações:                                 | CATMAT :30                             | 04202                                                                                                    |                           |
|                                                                                                    |                                              |                                        |                                                                                                    | Enviar Voltar Anexos Novo |
|                                                                                                    |                                              |                                        |                                                                                                    |                           |
|                                                                                                    |                                              |                                        |                                                                                                    |                           |
|                                                                                                    |                                              |                                        |                                                                                                    |                           |
| Meu Menu                                                                                                    |                                              |                                        |                                                                                                    |                           |
| Fila de Trabalho 🚯 🔦 🤞                                                                                                    |                                              |                                        |                                                                                                    |                           |

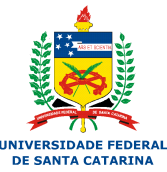

Exemplo 2: Catalogação de mobiliário – cadeira de escritório - material permanente

|                                          | ERSIDADE FEDERAL<br>SANTA CATARINA |                         |                                                                              |                                                                                                    |     | ۵ 🕲             | ? (@ X        |
|------------------------------------------|------------------------------------|-------------------------|------------------------------------------------------------------------------|----------------------------------------------------------------------------------------------------|-----|-----------------|---------------|
| and the second second                    |                                    | Compra/Contratação > Pe | edido de Cataloga                                                            | ação de Materiais                                                                                                    |     |                 |               |
| Menu<br>Pedidos                          |                                    | > Pedido de Cata        | alogação                                                                     |                                                                                                    |     |                 | ?             |
| Compra/Co     Pedidos     Compra/Control | de<br>tratação                     | TAPAS                   |                                                                              |                                                                                                    |     |                 |               |
| Pedido d     Materiais     Catálogo      | de Catalogação de                  | Dados do Pedido         |                                                                              |                                                                                                    |     |                 |               |
| 🗄 Materiais                              |                                    | Órgão*:                 | UESC - Universit                                                             | dade Federal de Santa Catarina                                                                                                    |     |                 |               |
| 🗄 Serviços                               |                                    | Setor solicitante*:     | DCL/PROAD                                                                    | Departamento de Compras e Licitações                                                                                                    |     |                 |               |
| 🗄 Consultas e                            | Relatórios                         | Solicitante*:           | 188055                                                                       | Bruno Dewes Magnus                                                                                                    |     |                 | a             |
|                                          |                                    | Justificativa*:         | ITEM NÃO CATA                                                                | LOGADO                                                                                                    |     |                 |               |
|                                          |                                    | Nº ramal:               | 4230                                                                         |                                                                                                    |     |                 |               |
|                                          |                                    | Dados do Material / S   | Serviço                                                                      |                                                                                                    |     |                 |               |
|                                          |                                    | Tipo de material*:      | Material per                                                                 | rmanente 🔞 Material de consumo 🔘 Serviço                                                                                                    |     |                 |               |
|                                          |                                    | Descrição resumida*:    | CADEIRA DE ES                                                                | CRITÓRIO                                                                                                    |     |                 |               |
|                                          |                                    | Grupo*:                 | 077.42                                                                       | MOBILIÁRIO EM GERAL                                                                                                    |     |                 | Q             |
|                                          |                                    | Unidade de Medida*:     | UN                                                                           | UNIDADE                                                                                                    |     |                 | Q             |
|                                          |                                    | Especificação*:         | CARACTERÍSTIC<br>CADEIRA OPERA<br>ASSENTO:<br>INTERNO EM CO<br>ESPUMA EM POL | CA MÍNIMA:<br>ACIONAL ESPADAR MÉDIO COM BRAÇOS REGULÁVEIS<br>IMPERIADO MULTILÁNIMAS (7 LÁMINAS) DE MADEIRA MOLDADA ANATOMICAMENTE A QUENTE COM ESPESSURA DE 10,5 MM.<br>LURRTANO FLEXÍVEL, ISENTO DE CFC, ALTA RELISIÈNCIA, ALTA RESISTÈNCIA A PROPAGAÇÃO DE RASGO, ALTA REISIÈNCIA ALTA |     |                 | •<br>•        |
|                                          |                                    | Observações:            | CATMAT 22604                                                                 | 4                                                                                                    |     |                 |               |
|                                          |                                    |                         |                                                                              |                                                                                                    |     | Salvar          | Anexos        |
|                                          |                                    |                         |                                                                              |                                                                                                    |     |                 |               |
| Meu Menu                                 | 8                                  |                         |                                                                              |                                                                                                    |     |                 |               |
| Fila de Trabal                           | lho 🛃 🕙                            | ٠                       |                                                                              |                                                                                                    |     |                 | Þ             |
|                                          | Usuário: Bruno Dewes               | Magnus                  |                                                                              | Último acesso:03/05/2013 08:35                                                                                                    | Log | in falho em:25/ | 04/2013 08:32 |

Exemplo: Tela do processo de catalogação de mobiliário – cadeira de escritório – material permanente – Passo 2:

| UNIVERSIDADE FEDERAL<br>DE SANTA CATARINA                                   |                                                                                                    | 💼 🐼 ? 🕼 🗙                 |
|-----------------------------------------------------------------------------|----------------------------------------------------------------------------------------------------|---------------------------|
| -                                                                           | Compra/Contratação > Pedido de Catalogação de Materiais                                                                                                    |                           |
| Menu E                                                                      | > Pedido de Catalogação                                                                                                    | (?)                       |
| Compra/Contratação  Pedidos de Compra/Contratação  Pedido de Catalogação de | 1 2 Passo 2                                                                                                    |                           |
| Materiais<br>• Catálogo de Materiais<br>E <b>Materiais</b>                  | Operação realizada com sucesso     Pedido salvo com sucesso.                                                                                                    |                           |
| ∃Serviços<br>∃Consultas e Relatórios                                        | 'Leia atentamente os dados da solicitação e clique no botão 'Enviar' se os dados estiverem corretos, ou clique no botão 'Voltar' caso queira modificar os dados da solicitação.'<br>Dados do Pedido |                           |
|                                                                             | Tipo de pedido: Pedido de Catalogo de Material<br>Nº Pedido: 000/2/013<br>Emissão: 03/05/2013                                                                                                    |                           |
|                                                                             | Dados do Material / Serviço                                                                                                    |                           |
|                                                                             | Tipo de material*: 🕥 Material permanente 🛞 Material de consumo 🕐 Serviço                                                                                                    |                           |
|                                                                             | Descrição resumida *: CADEIRA DE ESCRITÓRIO                                                                                                    |                           |
|                                                                             | Grupo*: 077.42 MOBILIÁRIO EM GERAL                                                                                                    | Q                         |
|                                                                             | Unidade de Medida* UN UNIDADE                                                                                                    |                           |
|                                                                             | Especificação:<br>Cadeira oferacional Espaldar Médio com Braços reguláveis<br>Assento:                                                                                                    |                           |
|                                                                             | Observações: CATMAT 226044                                                                                                    | .1                        |
|                                                                             |                                                                                                    | Enviar Voltar Anexos Novo |
|                                                                             |                                                                                                    |                           |
|                                                                             |                                                                                                    |                           |
|                                                                             |                                                                                                    |                           |
| Meu Menu 🕙                                                                  |                                                                                                    |                           |
| Fila do Trabalho                                                            |                                                                                                    |                           |

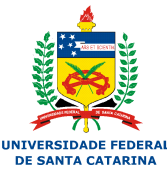

#### DICAS PARA ESPECIFICAÇÃO DE MATERIAL

A descrição do objeto a ser comprado seja um material de consumo ou permanente deverá atender a critérios para obtermos uma boa compra.

Primeiramente deve-se proceder a busca o item a ser catalogado no sistema de registro de itens junto ao comprasnet do governo federal. Neste sistema obtém-se o número do CATMAT necessário para a catalogação.

No sistema de consulta de materiais do comprasnet pode-se localizar o item especificado no formato desejado para compra, devendo o usuário, copiar e colocar a informação e colar no campo "especificação" no processo de solicitação de catalogação. Caso o item catalogado neste sistema não atenda as necessidades o usuário poderá utilizar-se de codificação genérica para o item a ser registrado no sistema SOLAR da UFSC.

Para obter o código CATMAT acesse o catálogo de material no portal de compras do governo federal em <u>WWW.comprasnet.gov.br</u> no menu: acesso livre > catalogo de material, conforme demonstração:

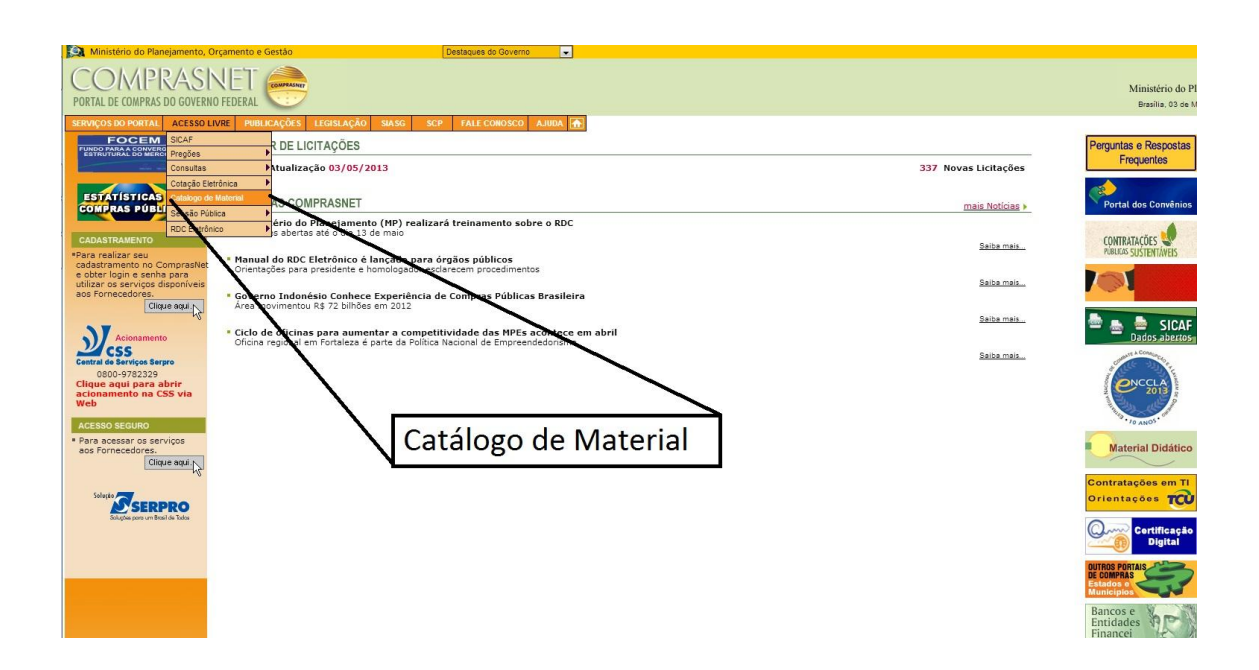

Abrirá uma caixa de consulta no catálogo do governo federal conforme exemplificado abaixo:

# NIVERSIDADE FEDERA DE SANTA CATARINA

#### MANUAL DE COMPRAS – **CATALOGAÇÃO** DEPARTAMENTO DE COMPRAS E LICITAÇÕES - DCL/UFSC

| <form></form>                                                                                                    | Ministério do Planejamento, Orçamento e Gestão Destaques do Governo 💌                                                                                                    |                                                             |
|----------------------------------------------------------------------------------------------------|----------------------------------------------------------------------------------------------------|-------------------------------------------------------------|
|                                                                                                    | COMPRASNET 🔔                                                                                                    |                                                             |
|                                                                                                    | INTAL DE COMPRAS DO GOVERNO FEDERAL                                                                                                    | Ministério do Planejamento<br>Brasilia, 03 de Maio de 2013. |
| SIGNAR CALADORAGÃO DE MATERIAL - CATMA Construction Societad Societad Soci                                      | RVIÇOS DO PORTAL ACESSO LIVRE PUBLICAÇÕES LEGISLAÇÃO SIASG SCP FALE CONOSCO AJUDA 🚹                                                                                                    |                                                             |
| Consulta Tense de Material         Ware pesquiarer, una futural, digite a nome a us parte do nome do item desigido e clique no Bosio<br>Pesquiarer, semanter metarial, SUSTENTAUL, marque a opdo "Sib" de tem Sustentável. Se desigar, digite<br>and no nome ou parte do nome do item desejado e clique no Bosio<br>Pesquisarer, semanter do nome do item desejado e clique no Bosio<br>Pesquisarer, semanter do nome do item desejado e clique no Bosio<br>Pesquisarer, semanter do nome do item desejado e clique no Bosio<br>Pesquisarer, semanter do nome do item desejado e clique no Bosio<br>Pesquisarer, semanter do nome do item desejado e clique no Bosio<br>Pesquisarer, semanter do item desejado e clique no Bosio<br>Pesquisarer, semanter do item desejado e clique no Bos | ≫ SISTEMA DE CATALOGAÇÃO DE MATERIAL - CATMAT                                                                                                    | SIASG                                                       |
| <pre>brack personal personal p</pre>                               | Consulta Rens de Material                                                                                                    |                                                             |
| <pre>'are passulars normate material SUSTENTAVEL, marque a oppio 'SIM' de Item Sustentável. Se desejar, digite<br/>margé passulars sometar material NAD SUSTENTAVEL, marque a oppio 'NAD' de Item Sustentável. Obrigatoriamente,<br/>igite a rome ou partie do rome do bean desejado e ciglem an Badio 'Pesquesor'.<br/>Nome</pre>                                                                                                    | Para pesquisar qualquer tipo de material, digite o nome ou parte do nome do item desejado e clique no Botão<br>"Pesquisar", sem utilizar os botões de itens sustentáveis.                              |                                                             |
| iran pasquiguer sometre material NÃO SUSTENTAVEL, marque a coglo "NÃO" de Item Sustentável. Obrigatoriamente,<br>Biose conce use desplado acigue neo Bolto "Pasquisor".<br>Neme Bolto Bolto Bolto Desplado Bolto Bolto Desplado Bolto Desplado Bolto Despl                                 | Para pesquisar somente material S <b>USTENTÁVEL</b> , marque a opção "SIM" de Item Sustentável. Se desejar, digite<br>também o nome ou parte do nome do item e cilcuare no Botão "Pesquisar".          |                                                             |
| ten suterive suterive rector                                                                                                    | Para pesquisar somente material <b>NÃO SUSTENTÁVEL</b> , marque a opção "NÃO" de Item Sustentável. Obrigatoriamente,<br>digite o nome ou parte do nome do item desejado e clique no Botão "Pesquisar". |                                                             |
| Item Sustentivel Sim Roo                                                                                                    | Nome                                                                                                    |                                                             |
|                                                                                                    | Item Sustentável Sim Não                                                                                                    |                                                             |
|                                                                                                    |                                                                                                    |                                                             |
|                                                                                                    |                                                                                                    |                                                             |
|                                                                                                    |                                                                                                    |                                                             |
|                                                                                                    |                                                                                                    |                                                             |
|                                                                                                    |                                                                                                    |                                                             |
|                                                                                                    |                                                                                                    |                                                             |
|                                                                                                    |                                                                                                    |                                                             |
|                                                                                                    |                                                                                                    |                                                             |

O usuário deve digitar o "**nome**" do material permanente ou consumo a qual deseja localizar o código CATMAT correspondente e a especificação técnica.

Como exemplo: A busca de especificação e código CATMAT para catalogar um bem permanente uma - **cadeira de escritório com espaldar alto** - informe na caixa o que deseja procurar e acione "pesquisar".

O sistema abrirá uma tela com a informação conforme abaixo, indicando o código CATMAT e a descrição do material registrado na base de compra do governo. "SALIENTAMOS ESTA INFORMAÇÃO DEVERÁ SER COPIADA NA INTEGRA EM CAIXA ALTA E COM O SEU CÓDIGO CORRESPONDENTE PARA REPASSE PARA SER CATALOGADA NO SISTEMA DE COMPRAS DA UFSC".

Caso a procura inicial não informe o desejado, refine a sua pesquisa e acione a tecla "**pesquisar novamente**" ou efetive nova pesquisa para uma nova busca.

Tanto para material permanente e consumo o procedimento para pesquisa é similar e a informação a ser repassada no processo de catalogação é a mesma, ou seja, deve-se informar o código CATMAT e a especificação do material.

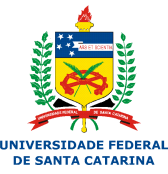

| Ministéri                                                                                           | o do Planejame                                                                  | ento, Orçamento e Gestão 📃 🔍                                                                                                    |                                                          |
|----------------------------------------------------------------------------------------------------|---------------------------------------------------------------------------------|----------------------------------------------------------------------------------------------------|----------------------------------------------------------|
|                                                                                                    | MPR/A                                                                           | SNET 📀                                                                                                    | Ministério do Planejamen<br>Brasilia, 03 de Maio de 2013 |
| SERVIÇOS DO                                                                                         | PORTAL ACE                                                                      | ESSO LIVRE PUBLICAÇÕES LEGISLAÇÃO SIASG SCP FALE CONOSCO AJUDA 🚠                                                                                                    |                                                          |
| SISTER                                                                                              | A DE CATALO                                                                     | GAÇÃO DE MATERIAL - CATMAT                                                                                                    | SIAS                                                     |
| <ul> <li>Consul</li> <li>Palavra</li> <li>Clique se</li> <li>Clique ne</li> <li>Página 1</li> </ul> | ta Itens de M<br>chave: Cadei<br>obre o código<br>o botão ADIC<br>de 1 (total c | <mark>Material</mark><br>ra de escritório espaldar alto<br>o do item para ver suas unidades de fornecimento cadastradas e sua descrição completa<br>IONAR ITENS para salvar os itens selecionados para posterior visualização.<br>de presistos encontradore 80 |                                                          |
| r uginu i                                                                                           | Código                                                                          | Descrição                                                                                                    | Sustentável                                              |
|                                                                                                    | 266664                                                                          | cadeira escritório, material estrutura aco, material revestimento assento e encosto tecido 100% poli                                                                                                    | Não                                                      |
|                                                                                                    | 273996                                                                          | cadeira escritório, material estrutura aco, material revestimento assento e encosto tecido 100% poli                                                                                                    | Não                                                      |
|                                                                                                    | 291340                                                                          | cadeira escritório, material estrutura tubo aco, material revestimento assento e encosto tecido, mat                                                                                                    | Não                                                      |
|                                                                                                    | 292493                                                                          | cadeira escritório, material estrutura tubo aco, material revestimento assento e encosto tecido 100                                                                                                    | Não                                                      |
|                                                                                                    | 304628                                                                          | cadeira escritório, material estrutura aco, material revestimento assento e encosto tecido, material                                                                                                    | Não                                                      |
|                                                                                                    | 331411                                                                          | cadeira escritório, material estrutura aco, material revestimento assento e encosto tecido, material                                                                                                    | Não                                                      |
|                                                                                                    | 331416                                                                          | cadeira escritório, material estrutura aco sae 1020, material revestimento assento e encosto couro n                                                                                                    | Não                                                      |
|                                                                                                    | 379919                                                                          | cadeira escritório, material estrutura alumínio, material revestimento assento e encosto tecido 100%                                                                                                    | Não                                                      |
| [1]                                                                                                 |                                                                                 |                                                                                                    |                                                          |
| Voltar                                                                                              | Adicionar                                                                       | Dane Limnar Dane                                                                                                    |                                                          |
| • Se deseia                                                                                         | r refinar sua r                                                                 | Respective mais parámetros abaixo e clique em PESQUISAR NOVAMENTE.                                                                                                    |                                                          |
| Nome                                                                                                | C.                                                                              |                                                                                                    |                                                          |
| Nome                                                                                                | Ce                                                                              | de estitutio espatial 4                                                                                                    |                                                          |
| Pesqui                                                                                              | sar Novame                                                                      | nte                                                                                                    |                                                          |
|                                                                                                    |                                                                                 |                                                                                                    |                                                          |
|                                                                                                    |                                                                                 |                                                                                                    |                                                          |

Utilizando-se de código CATMAT genérico para catalogação

Por vezes faz se necessário catalogar itens que o solicitante deseja adquirir com características muito específicas. Assim, o mesmo deve proceder pela busca de um código CATMAT genérico que identifique o item. Como exemplo a compra de - cadeira de escritório com espaldar alto em couro ecológico – o usuário faz a pesquisa inicial consultando no catálogo de material do comprasnet e não localiza nada especificado com as características e detalhes do material desejado. Desta forma o mesmo deve possuir em primeiro uma especificação do item de forma que atenda para uma boa compra e que não seja direcionada a uma "MARCA ESPECIFICA", devendo sempre fazer uma mescla / adequação do que deseja comprar, retirando as menções que indiquem a um produto ou marca. Deve o usuário buscar na base do comprasnet um código genérico para o item, que neste caso, seria identificado como - Cadeira de escritório – e proceder a busca:

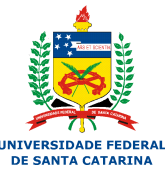

| 🔯 Ministério do Planejamento, Orçamento e Gestão 🗾 Destaques do Governo 📼                                                                          |                                               |                                                                 |                                                                                                    |                       |  |
|----------------------------------------------------------------------------------------------------|-----------------------------------------------|-----------------------------------------------------------------|----------------------------------------------------------------------------------------------------|-----------------------|--|
|                                                                                                    |                                               |                                                                 |                                                                                                    |                       |  |
|                                                                                                    |                                               |                                                                 |                                                                                                    | Ministério do Planeja |  |
| PORTAL DE CUMPKAS DU GUPERIN FEDERAL Brasilia, 03 de Maio                                                                                          |                                               |                                                                 |                                                                                                    |                       |  |
| SERVIÇ                                                                                                    | ços do I                                      | SSO LIVRE PUBLICAÇÕES LEGISLAÇÃO SIASG SCP FALE CONOSCO AJUDA 🔂 |                                                                                                    |                       |  |
| も                                                                                                    | > SISTEMA DE CATALOGAÇÃO DE MATERIAL - CATMAT |                                                                 |                                                                                                    | SIA                   |  |
|                                                                                                    |                                               |                                                                 |                                                                                                    |                       |  |
| Consulta Tiens de Material                                                                                                    |                                               |                                                                 |                                                                                                    |                       |  |
| ratavra cnave: cadeira de escritorio     clique sobre o código do item para ver suas unidades de fornecimento cadastradas e sua descrição completa |                                               |                                                                 |                                                                                                    |                       |  |
| Clique no botão ADICIONAR ITENS para salvar os itens selecionados para posterior visualização.                                                     |                                               |                                                                 |                                                                                                    |                       |  |
| Página 1 de 2 (total de registros encontrados: 72)                                                                                                 |                                               |                                                                 |                                                                                                    |                       |  |
|                                                                                                    | _                                             | Código                                                          | Descrição                                                                                            | Sustentável           |  |
|                                                                                                    |                                               | 233195                                                          | cadeira escritório, material estrutura tubo aco, material revestimento assento e encosto vinil, mate | Não                   |  |
|                                                                                                    |                                               | 236044                                                          | cadeira escritório, material estrutura aco, material revestimento assento e encosto courvin, materia | Não                   |  |
|                                                                                                    |                                               | 238480                                                          | cadeira escritório, material estrutura nállon, material revestimento assento e encosto tecido, mater | Não                   |  |
|                                                                                                    |                                               | 238484                                                          | cadeira escritório, material estrutura alumínio, material revestimento assento e encosto junco e tec | Não                   |  |
|                                                                                                    |                                               | 249800                                                          | cadeira escritório, material estrutura aco, material revestimento assento e encosto vinil, material  | Não                   |  |
|                                                                                                    |                                               | 252897                                                          | cadeira escritório, material estrutura tubo aco, material revestimento assento e encosto tecido, mat | Não                   |  |
|                                                                                                    |                                               | 253350                                                          | cadeira escritório, material estrutura aco, material revestimento assento e encosto tecido 100% poli | Não                   |  |
|                                                                                                    |                                               | 255084                                                          | cadeira escritório, material estrutura náilon, material revestimento assento e encosto tecido, mater | Não                   |  |
|                                                                                                    |                                               | 255087                                                          | cadeira escritório, material estrutura náilon, material revestimento assento e encosto tecido, mater | Não                   |  |
|                                                                                                    |                                               | <u>257011</u>                                                   | cadeira escritório, material estrutura tubo aco, material revestimento assento e encosto tecido, mat | Não                   |  |
|                                                                                                    |                                               | 257014                                                          | cadeira escritório, material estrutura tubo aco, material revestimento assento e encosto tecido, mat | Não                   |  |
|                                                                                                    |                                               | 257015                                                          | cadeira escritório, material estrutura tubo aco, material revestimento assento e encosto tecido, mat | Não                   |  |
|                                                                                                    |                                               | 257019                                                          | cadeira escritório, material estrutura tubo aco, material revestimento assento e encosto tecido, mat | Não                   |  |
|                                                                                                    |                                               | 257022                                                          | cadeira escritório, material estrutura tubo aco, material revestimento assento e encosto tecido, mat | Não                   |  |
|                                                                                                    |                                               | 257093                                                          | cadeira escritório, material estrutura tubo aco, material revestimento assento e encosto tecido, mat | Não                   |  |
|                                                                                                    |                                               | <u>257814</u>                                                   | cadeira escritório, material estrutura aco, material revestimento assento e encosto tecido 100% poli | Não                   |  |
|                                                                                                    |                                               | <u>259141</u>                                                   | cadeira escritório, material estrutura metálica, material revestimento assento e encosto tecido 100% | Não                   |  |
|                                                                                                    |                                               | <u>259176</u>                                                   | cadeira escritório, material estrutura tubo aco, material revestimento assento e encosto tecido 100% | Não                   |  |
|                                                                                                    |                                               | 266240                                                          | cadeira escritório, material estrutura tubo aco, material revestimento assento e encosto tecido 100% | Não                   |  |
|                                                                                                    |                                               | 266241                                                          | cadeira escritório, material estrutura tubo aco, material revestimento assento e encosto tecido 100% | Não                   |  |
|                                                                                                    |                                               | 266664                                                          | cadeira escritório, material estrutura aco, material revestimento assento e encosto tecido 100% poli | Não                   |  |
|                                                                                                    |                                               | 273006                                                          | radaira archidria matarial arthutura ana matarial revertimento arconto tanido 100% noli              | Não                   |  |

Tanto para busca de código CATMAT genérico para material permanente ou consumo o mesmo sempre será identificado com a repetição da mesma grafia do nome na busca efetivada no sistema comprasnet, conforme exemplos.

Busca de CATMAT genérico para material permanente, exemplo: Cadeira escritório

| Código | Descrição                                    |
|--------|----------------------------------------------|
| 20680  | Cadeira escritório – nome cadeira escritório |

### DICAS PARA ESPECIFICAR MATERIAL

Para melhor especificar um item a ser catalogado, quando o mesmo não possua codificação/CATMAT específico no site de compras do governo federal o usuário deverá utilizar-se de código CATMAT genérico e descrever o objeto que deseja adquirir.

Deve-se balizar a especificação do objeto a ser comprado por entidade pública, respeitando os princípios da economicidade e qualidade do bem adquirido.

# NIVERSIDADE FEDERA E SANTA CATARINA

#### MANUAL DE COMPRAS – **CATALOGAÇÃO** DEPARTAMENTO DE COMPRAS E LICITAÇÕES - DCL/UFSC

Atualmente é solicitado aos órgãos públicos federais que atendam para compras sustentáveis e assim adequando suas aquisições de produtos que contemplem esta característica.

Para obter informações sobre produtos que na sua descrição atendam aos critérios de sustentabilidade acesse e os processos de compra sustentáveis pela esfera pública federal acesse http://cpsustentaveis.planejamento.gov.br/wp-

<u>content/uploads/2010/06/Cartilha.pdf</u> e obtenha informações e procedimentos para como especificar e adequar o objeto a ser catalogado nestes novos parâmetros.

Outra ferramenta para visualizar o material a ser especificado e acessar o site do Google imagens em <u>http://www.google.com.br/imghp?hl=pt-BR&tab=wi</u> e obter imagem do que deseja se especificar, dando ao usuário condições para descrição e suporte visual para construção da especificação.

Na utilização de especificação direta do fabricante, deve-se observar ou utilizar a informação em forma de mescla de mais de um produto/fabricante, descrevendo o objeto pela similaridade, desconsiderando características exclusivas de uma determinada marca/fabricante.

Fazer uso de normas, leis e amparos legais no final da descrição do objeto, quando este atributo nortear para padronização e com isto dar garantias de compra de um produto de qualidade. Informar se o item possui normatização ou regulação junto a órgãos como: INMETRO, ABNT/NBR, NR/Ministério do Trabalho e Emprego, CONAMA e em Agências reguladoras federais, como: ANEEL, ANATEL, ANVISA, ANTT, ANP, buscando subsídio para melhor especificar os itens a serem codificados.

Pois o sucesso de um processo de licitação depende de um pedido de compra ou contratação, feito com o máximo de detalhes acerca das especificações do bem a ser adquirido ou do serviço a ser contratado, além dos valores atualizados, com preços praticados no mercado, conforme estabelece a Lei 8.666/93 e suas alterações.

Para descrever uma especificação adequada para materiais de consumo ou permanente, atentar para os seguintes pontos:

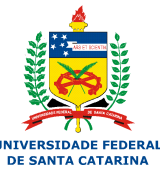

## DESCRIÇÃO DO OBJETO - MATERIAL DE CONSUMO

- Sustentabilidade se o possível e existente especificar o item com embasamentos para compra de material considerado sustentável ou que tenha componentes na sua composição ditos "verdes";
- Deve ser detalhado e fornecer informações suficientes para sua identificação;
- Construir a descrição do material na formatação de como é especificado no catálogo de material do comprasnet, para material similar;
- ✓ Descrever de forma clara e precisa;
- Descrições que permitam a produção, a compra dos bens com qualidade e que possa ser aferida facilmente;
- Devem-se evitar exigências de funcionalidades desnecessárias ou supérfluas;
- Não pode ser direcionada para apenas um fabricante (descrição deve abranger no mínimo 02 (duas) ou mais marcas/fabricantes).
   No final da especificação, pode-se indicar o termo: "Marca/modelo de referência ou similar" quando o referido produto é reconhecido como excelência no mercado e sendo parâmetro para identificação nos demais produtos de mesma linha.
- Consultar o site do Google imagens para obter visualização do produto a ser catalogado para observar detalhes a serem descritos;

Atentar para detalhes do objeto de consumo e em geral informar:

- ✓ Descrição do item. Ex.: Fenol;
- ✓ Material (de que é feito). Ex.: reagente p.a, acs ou hplc;
- ✓ Especificações do material. Ex. informar as características do item tipo: pureza, fórmula química, odor, consistência, cas;
- ✓ Capacidade. Ex.: 3,5ml;

- ✓ Dimensões. Ex.: 50cm,30cm,25cm,4mm;
- ✓ Medidas. Ex.: (altura x largura x profundidade) (45 a 50) x 12,5 x 12,5 mm;
- Acessórios. Ex.: com tampa redonda tipo rolha em vidro temperado;
- Características adicionais. Ex.: dosagem material inerte 10 per, 220 v;
- Unidade de Fornecimento: Atentar para utilização da menor unidade possível, tipo: grama/ kilograma ou ml/litro ou a forma padronizada de fornecimento usualmente utilizado no mercado).
   Solicitar as unidades de medida para o material que atendam o princípio da economicidade, desde que seja usual no mercado e atenda a necessidade do demandante.
- Caso necessário informar o prazo de fabricação mínimo para o produto em época de sua aquisição e prazo de validade para gêneros alimentícios;

# DESCRIÇÃO DO OBJETO – PERMANENTE

- Se possível, utilizar critérios de sustentabilidade para especificar o item com embasamentos para compra de material considerado sustentável ou que tenha componentes ditos "verdes";
- Se possível utilizar termos como: características mínimas para tamanho, capacidade, dando liberdade para aquisição de equipamentos superiores ao desejado;
- ✓ Informações quanto a potência, tensão do equipamento. Ex.: 1.000 watts, bivolt;
- ✓ Especificar os acessórios de forma clara e precisa, sem direcionamento para marca/fabricante. Fazer mescla da especificação do objeto e retirar pontos que contemple somente uma marca/modelo específico;

- Sobre garantia: ver pelos orçamentos o que é dado usualmente pelo mercado para equipamento(s) exigindo uma garantia mínima para o item. Utilizar a frase, Ex: Garantia mínima de 12 (doze) meses ou a dada pelo fabricante, a que for maior.
- Deve-se evitar exigências de funcionalidades desnecessárias ou supérfluas.

Atentar para detalhes na descrição do objeto permanente e em geral informar:

- ✓ Descrição do item. Ex.: Banho Maria
- Descrição Complementar do item, sem direcionamento para marca/fabricante. Ex: banho termostático para hidrólise com circulação de água, cuba em aço inoxidável;
- ✓ Obs.: Dependendo da informação, trabalhar com intervalos que atenderão duas ou mais marcas/fabricantes. Ex: comprimento de 325 a 1.000 nanômetros, resolução mínima de 12 megapixels.
- ✓ Quando pertinente informar a garantia;
- Mencionar na descrição do equipamento que o mesmo deve estar em linha vigente de produção pelo fabricante;
- ✓ Não pode ser direcionada para apenas um fabricante (descrição deve abranger no mínimo 02 (duas) ou mais marcas/fabricantes).

# DESCRIÇÃO DO OBJETO: COMO ADQUIRIR ITEM DE DETERMINADA MARCA

Os setores que necessitarem adquirir equipamentos ou materiais de determinadas marca, devem, obrigatoriamente, **justificar tecnicamente** a necessidade daquela marca do pedido de catalogação. Por se tratar de uma exceção às regras estabelecidas na Lei nº. 8.666/93, a qual disciplina os procedimentos de compras da Administração Pública.

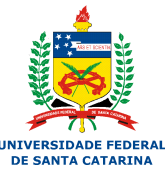

Exemplo: A necessidade de compra de peça de reposição para equipamentos já existentes. Faz se necessário citar marca/ modelo do equipamento já existente e comprando a peça original. Devendo essa informação estar referenciada no termo de referência do pedido de compra acompanhada de documentos comprobatórios.

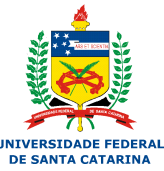

Referência:

Guia para elaboração de PAMCS. UFOP – Universidade de Ouro Preto. Disponível em:

http://www.licitacao.ufop.br/arquivos/GUIA\_PAMCS.pps\_acessado\_em\_ 14/03/2013.

CONTATOS:

BRUNO DEWES MAGNUS bruno.magnus@ufsc.br (48) 3721 - 4230

NELSON DELFINO nelson@reitoria.ufsc.br (48) 3721- 4185

dcl@contato.ufsc.br - http://dcl.proad.ufsc.br